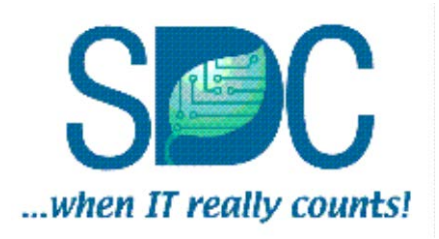

# **SDWIS/LabToState 3.0 Installation Guide and Release Notes**

United States Environmental Protection Agency

Office of Ground Water and Drinking Water

Contract No. GS-35F-4461G SDWIS Project Product Control No. SAIC-SDWIS-5.4d2c

January 14, 2011

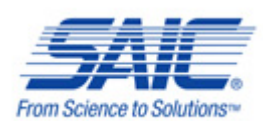

### SDWIS/LABTOSTATE 3.0 INSTALLATION GUIDE AND RELEASE NOTES

### CONTRACT NO. GS-35F-4461G SDWIS PROJECT

**Prepared for:** 

United States Environmental Protection Agency Office of Ground Water and Drinking Water Drinking Water Protection Division 1200 Pennsylvania Ave., NW Washington, DC 20460

**Contracting Officer Representative** 

**Clint Lemmons** 

**Prepared by:** 

SAIC Solutions Delivery Center Science Applications International Corporation 8301 Greensboro Drive McLean, VA 22102

### CONTENTS

| 1.0        | .0 OVERVIEW |                                                                   |        |
|------------|-------------|-------------------------------------------------------------------|--------|
|            | 1.1         | Prerequisites                                                     | 2      |
|            | 1.2         | User Support                                                      | 3      |
| 2.0        | RELF        | ASE NOTES                                                         | 4      |
|            | 2.1         | Download Instructions                                             | 4      |
|            | 2.2         | System Advisories                                                 | 4      |
| 30         | INST        | ALL ATION GUIDE                                                   | 6      |
| 5.0        | 31          | Stand-Alone Client Application Installation                       | 6      |
|            | 5.1         | 3.1.1 Upgrade Installation – Stand - Alone Client Application     | 7      |
|            |             | 3.1.2 First Time Installation - Stand-Alone Client Application    | 8      |
|            | 32          | Web Based Application Installation                                | 1      |
|            | 5.2         | 3.2.1 Ungrade Installation-Web Based Application                  | 2      |
|            |             | 3.2.1 Eiget Time Installation Web Based Application               | 2      |
|            | 33          | Site Customization Procedures                                     | 0      |
|            | 5.5         | 3.3.1 Site Customization Files                                    | 0      |
|            |             | 3.3.2 Data Eila Contant Configuration                             | 0<br>2 |
|            |             | 3.3.2 Data File Content Configuration                             | 2<br>5 |
|            |             | 5.5.5 Data Source Registration File2                              | 5      |
| 4.0        | FUNC        | TIONAL CHANGES2                                                   | 6      |
|            | 4.1         | Schema Changes                                                    | 6      |
|            | 4.2         | Other Changes                                                     | 6      |
| 5.0        | RESO        | LVED SYSTEM INCIDENT REPORTS (SIR)2                               | 6      |
| 6.0        | KNOV        | WN SOFTWARE DISCREPANCIES2                                        | 6      |
| 7.0        | CROM        | AERR IMPLEMENTATION2                                              | 7      |
| APPE       | NDIX A      | A System Property File Name Descriptions                          |        |
| APPE       | NDIX I      | B Object and Element Configuration Files                          |        |
| APPE       | NDIX (      | C Element Names by Object                                         |        |
| APPE       | NDIX I      | D Interface Specifications                                        |        |
| APPENDIX E |             | E SDWIS/LabToState CROMERR Checklist                              |        |
| APPE       | NDIX I      | SDWIS/LabToState Example CSV Files                                |        |
| APPE       | NDIX (      | G Release File Listing                                            |        |
| APPE       | NDIX        | Tips for creating CSV files                                       |        |
| APPE       | NDIX        | Summary of SDWIS/LabToState 3.0 ADA Section 508 testing           |        |
| APPE       | NDIX .      | Recommendations for Making SDWIS Applications Deployed on Externa | ıl     |
|            |             | Facing Server More Secure                                         |        |

### **EXHIBITS**

| Exhibit 1. SDWIS/LabtoState 3.0 Test Environment                     |    |
|----------------------------------------------------------------------|----|
| Exhibit 2. SDWIS/LabToState Upgrade Installation Checklist           | 7  |
| Exhibit 3. SDWIS/LabToState Files To Archive                         | 7  |
| Exhibit 4. Install SDWIS/LabToState – Stand-Alone Client Application | 9  |
| Exhibit 5. Install SDWIS/LabToState-Web Based Application            | 10 |
| Exhibit 6. Stand-Alone Client Application DOS Window                 | 11 |
| Exhibit 7. SDWIS/LabToState Upgrade Installation Checklist           | 12 |
| Exhibit 8. SDWIS/LabToState Files To Archive                         | 12 |
| Exhibit 9. SDWIS/LabToState First Time Installation Checklist        | 14 |
| Exhibit 10. Tomcat Web Application Manager — Before Deployment       | 16 |
| Exhibit 11. SDWIS/LabToState System Environment Variables            | 17 |
| Exhibit 12. Tomcat as a Service Memory Settings                      | 19 |
| Exhibit 13. Tomcat as an Application Memory Settings                 | 19 |
| Exhibit 14. User Authentication XML Document                         | 22 |
| Exhibit 15. Object Configuration File                                | 23 |
| Exhibit 16. Element Configuration Files                              | 24 |
| Exhibit 17. SDWIS/XML Sampling Structure Sets                        | 24 |
| Exhibit 18. Example of CSV File                                      | 25 |
| Exhibit 19. Data-Source Plug-In Registration File                    | 25 |
| Exhibit 20. SDWIS/LabToState CROMERR Implementation Overview         | 27 |

### 1.0 OVERVIEW

To electronically submit drinking water sample results to SDWIS/XML Sampling for processing and permanent storage in a SDWIS/STATE database, the sample results must be formatted in XML documents. SDWIS/LabToState assists laboratories and primacy agencies with the formatting and validation of XML documents. SDWIS/LabToState 3.0 targets the following schemas:

- SDWIS\_eDWR\_v3.0.xsd
- SDWIS\_Summary\_v3.0.xsd
- SDWIS\_SummaryResult\_v3.0.xsd
- SDWIS\_MDBPSummary\_v3.0.xsd

The *SDWIS/LabToState 3.0 Installation Guide and Release Notes* contains instructions for installing SDWIS/LabToState 3.0. It comprises the following sections:

- Section 1.0, Overview, describes the content of the document, the software and hardware test environment, and user support procedures.
- Section 2.0, Release Notes, describes the acquisition method and delivery package of the product release. It also contains a section on advisories and additional items of importance about the release.
- Section 3.0, Installation Guide, describes the steps required to install SDWIS/LabToState 3.0 as a stand-alone client application and as a web-based application using a J2EE application server.
- Section 4.0, Functional Changes, describes the enhancements implemented in this release.
- Section 5.0, Resolved System Incident Reports (SIR), describes the defects corrected in this release.
- Section 6.0, Known Discrepancies, describes unresolved issues of this release.
- Section 7.0, CROMERR Implementation, describes the SDWIS/LabToState's aid to implementation of the CROMERR requirements.

**Note:** This document is intended for use by primacy agencies, which will in turn provide operation-specific instructions for the laboratories.

### 1.1 Prerequisites

SDWIS/LabToState 3.0 requires the supporting software components and was tested using the hardware and supporting software versions listed in Exhibit 1. More recent versions of the supporting software may be available; the application, however, has not been tested with these newer versions.

As a web-based application, the SDWIS/LabToState software may reside on an application server or on a network-connected workstation configured as a stand-alone server. As a stand-alone client application, the SDWIS/LabToState software may be installed on any windows based PC.

SDWIS/LabToState may interface with the site's local e-mail server. Additionally, for sites using the SQL PlugIn to retrieve sample data, SDWIS/LabToState must have access to the database server from which it is to retrieve data. The SDWIS/LabToState SQL PlugIn was developed and tested using databases deployed on Oracle, SQL Server, and Microsoft Access.

| Exhibit 1. SDWIS/LabtoState 3.0 Test Environment |                                                  |                                                                                                    |                                                                                                    |  |
|--------------------------------------------------|--------------------------------------------------|----------------------------------------------------------------------------------------------------|----------------------------------------------------------------------------------------------------|--|
| Platform                                         | Operating<br>System                              | Software                                                                                                    | Hardware                                                                                                    |  |
| Application<br>Server/Web<br>Server              | Windows<br>2003 Server<br>with Service<br>Pack 1 | Windows XP<br>Java 2 SDK, Standard Edition<br>(J2SE), v1.6 with Oracle and<br>SQL Server JDBC drivers<br>Tomcat 6.0.20 | Virtual Hardware using VMWare<br>Infrastructure 3 on Dell 2950<br>1 virtual CPU<br>2 GB virtual RAM<br>Virtual NIC<br>Virtual hard drive with 20 GB |  |
| Database<br>Server                               | Windows<br>2003 Server<br>with Service<br>Pack 1 | Oracle 11g Enterprise Edition<br>Microsoft SQLServer 2005                                                              | Virtual Hardware using VMWare<br>Infrastructure 3 on Dell 2950<br>1 virtual CPU<br>2 GB virtual RAM<br>Virtual NIC<br>Virtual hard drive with 20 GB |  |
| E-Mail Server                                    | Windows<br>2003 Server                           | MS Exchange 2000                                                                                                    | Compaq Proliant ML370 G2, two<br>1.3 MHz CPU, 2 MB of memory                                                                                        |  |

| Exhibit 1. SDWIS/LabtoState 3.0 Test Environment |                                                                      |                                  |                                                                                                    |  |
|--------------------------------------------------|----------------------------------------------------------------------|----------------------------------|----------------------------------------------------------------------------------------------------|--|
| Platform                                         | Operating<br>System                                                  | Software                         | Hardware                                                                                                    |  |
| Client<br>Workstation                            | Windows XP<br>Professional<br>Version 2002<br>with Service<br>Pack 3 | Microsoft Internet Explorer v8.0 | Dell OptiPlex GX620<br>Pentium(R) D CPU 2.80GHz<br>1 GB RAM<br>Broadcom Net Xtreme 57xx<br>Gigabit Controller<br>Screen Resolution: 1024 x 768<br>and Small Fonts |  |

### 1.2 User Support

Should you require additional support beyond this guide, you may direct questions or requests for further assistance to SDWIS User Support at (703) 676-4880 or e-mail <u>sdwis@saic.com</u>. A SDWIS team member answers hotline calls and e-mails between 9 a.m. and 5 p.m., Eastern Time on weekdays (except for federal holidays). During evenings, weekends, or times when SDWIS User Support is speaking with another SDWIS customer, you can leave a detailed message. Questions requiring the expertise of other team members (e.g., developers, subject matter experts) will be answered as soon as possible by the appropriate team member.

For program-wide support of SDWIS products, contact Mr. Clint Lemmons, EPA/OGWDW, at the following address:

Clint Lemmons USEPA 1200 Pennsylvania Avenue, NW Washington, DC 20460 Phone: (202) 564-4623 E-mail: <u>lemmons.clint@epamail.epa.gov</u>

Contact SDWIS User Support:

E-mail:sdwis@saic.com

Phone: 703-676-4880

If you represent a laboratory using the SDWIS/LabToState product, you are encouraged to contact the primacy agency to which you are reporting sample data. The primacy agency will in turn contact the SDWIS User Support Hotline on your behalf. SDWIS User Support is intended as technical support for the operation of SDWIS products such as SDWIS/LabToState.

### 2.0 RELEASE NOTES

### 2.1 Download Instructions

1. Obtain the LabToState3.0.zip file listed for SDWIS/LabtoState 3.0 from ASDWA's FTP site or SDWIS User Support:

- 2. Unzip the LabToState3.0.zip file to a folder of your choosing.
  - LabToState3.0.zip All files needed for SDWIS/LabToState 3.0. The .zip uncompresses to the following files:
    - o labtostate.war
    - o labtostate-embedded.zip
  - LabToState\_3.0\_Doc.zip
    - SDWIS/LabToState 3.0 Installation Guide and Release Notes
    - SDWIS/LabToState 3.0 Requirements and Design Document
    - SDWIS/LabToState 3.0 User Guide

### 2.2 System Advisories

Please note the following advisories pertaining to the SDWIS/LabToState 3.0:

- The documentation provided with SDWIS/LabToState is intended for use by primacy agencies. It is the responsibility of the primacy to provide site-specific instructions for the laboratories.
- A CROMERR Checklist is included in Appendix E. You may use this checklist as a template for your primacy agency to obtain CROMERR approval. It is the responsibility of your primacy agency to review each item in the checklist for compliance with the described implementation or update the checklist describing implementation procedures at your site.
- To submit large amounts of data, you may need to increase the memory allocation assigned to SDWIS/LabToState by the application server (Tomcat) section 3.2.2.4 covers Java memory recommendations.
- When submitting Sample Measures, those logical objects must be included in the same CSV file as the Sample to which it refers. This constraint also applies to Other Result Measures, which must be submitted with Sample Results.
- Microsoft Excel is the most widely used tool for creating .csv files. Be advised, however, that when you open a .csv file into Microsoft Excel, that Excel attempts to identify the domain of a column based upon its content. Care must be taken to reformat columns

properly so that cell content is not altered when saving back to a .csv format. Below are a few examples.

- Analyte Codes are text fields. Although the format of an analyte code appears to be numeric, it must be formatted as a text column in excel so that leading zeros are retained. An example is analyte 0100, when saved as a numeric, will be saved as 100.
- Date fields are most easily formatted as text fields. This too is to retain leading zeros on the month fields. If you choose to use a date edit mask, the month and day should include the respective DD and MM custom format, supplied in the site properties file. This custom format should match the date format.
- When using the ODBC-SQL file format to Upload and Validate, do not supply a semicolon at the end of the SQL statement.
- Before running a SQL statement when using the embedded SDWIS/LabToState application, ensure you download the respective .jar file for your DBMS (i.e., ojdbc14.jar for Oracle or sqljdbc.jar for SQL Server) to the following location: \labtostate\docBase\WEB-INF\lib
- Before running a SQL statement, you must supply database connection parameters on the Configuration page for the database in which you intend to extract from. Below are examples:

| For Oracle:                 |                                                |
|-----------------------------|------------------------------------------------|
| Database Driver Class Name: | oracle.jdbc.OracleDriver                       |
| Database Connection URL:    | jdbc:oracle:thin:@yourServer:1521:yourDatabase |
| Database User ID:           | username                                       |
| Database Password:          | password                                       |
|                             |                                                |

For SQL Server 2005:

| Database Driver Class Name: | com.microsoft.sqlserver.jdbc.SQLServerDriver          |
|-----------------------------|-------------------------------------------------------|
| Database Connection URL:    |                                                       |
| jdbc:sqlserver://yourS      | erver:1433;DatabaseName=yourDatabase;integratedSecuri |
| ty=false;SelectMethod       | l=cursor                                              |
| Database User ID:           | username                                              |
| Database Password:          | password                                              |
|                             |                                                       |

<u>For MSAccess</u>: You must have an MSACCESS ODBC System Data Source established on the application server that provides the location of the .mdb you wish to extract from. In the example below, DBTEST is the name of the MSACCESS ODBC System Data Source created on the application server.

Database Driver Class Name: sun.jdbc.odbc.JdbcOdbcDriver

Database Connection URL: jdbc:odbc:DBTEST

- To successfully certify a job when using the embedded SDWIS/LabToState application, you must supply an email address in the userList.xml file located under ....\labtostate\docBase\WEB-INF\classes\properties\userList.xml
- To receive email notifications, you must supply a valid email address in the userList.xml file located under ...\labtostate\docBase\WEB-INF\classes\properties\

### 3.0 INSTALLATION GUIDE

SDWIS/LabToState may be deployed as a web based, platform-independent application or as a stand-alone client application. It allows laboratories and other entities to format sample data into XML documents, which are transferred to SDWIS/XML Sampling for additional processing. The software is designed for use by and is available to all laboratories, primacy agencies, and other entities to format sample data for submission to primacy agencies using SDWIS/XML Sampling.

If SDWIS/LabToState is deployed at the primacy agency, the primacy agency configures the format and the content of the files submitted by the laboratories and describes that format to the laboratory. The laboratory generates files in the prescribed format and uploads those files using SDWIS/LabToState as it is configured and deployed on the primacy agency's web-site.

A laboratory may elect to install SDWIS/LabToState at its site and locally generate the XML documents containing the sample data. Then, the laboratory uploads the XML documents using procedures described by the primacy agency. A locally deployed version of SDWIS/LabToState may be suitable for laboratories with a well-defined LIMS system; laboratories that submit larger volumes of data; or laboratories that submit sample data to multiple state agencies.

If you are installing SDWIS/LabToState as a stand-alone client application, proceed to Section 3.1, Stand-Alone Client Application Installation. To install it as a web-based application, proceed to Section 3.2, Web Based Application Installation.

### 3.1 Stand-Alone Client Application Installation

This section describes procedures for installing SDWIS/LabToState as a stand-alone client application. The SDWIS/LabToState software interfaces with the site's e-mail server. Therefore, a System Administrator familiar with the e-mail server must be available to you (as the person installing the SDWIS/LabToState application) throughout the installation process. For primacy agencies using the SQL PlugIn, SDWIS/LabToState interfaces with your database and the Database Administrator (DBA) must also be available.

If you are installing SDWIS/LabToState and need to upgrade your current installation, you may proceed to Section 3.1.1, Upgrade Installation – Stand -Alone Client Application. If you have never installed it at your site, you should proceed to Section 3.1.2, First Time Installation – Stand-Alone Client Application.

### 3.1.1 Upgrade Installation – Stand -Alone Client Application

Exhibit 2 is a checklist of the steps required to upgrade to a new release of SDWIS/LabToState. The remainder of this section further describes each step in the upgrade installation procedures.

| SDWIS/LabToState Upgrade Installation Checklist |                                         |                                                       |  |
|-------------------------------------------------|-----------------------------------------|-------------------------------------------------------|--|
| Installation<br>Step                            | Installation Activity Description       | Installation Guide Reference                          |  |
| 1                                               | Archive SDWIS/LabToState Files          | Section 3.1.1.1, Archive SDWIS/LabToState Files       |  |
| 2                                               | Remove the SDWIS/LabToState<br>Software | Section 3.1.1.2, Remove the SDWIS/LabToState Software |  |
| 3                                               | Install SDWIS/LabToState<br>Software    | Section 3.1.1.3, Install SDWIS/LabToState<br>Software |  |

Exhibit 2. SDWIS/LabToState Upgrade Installation Checklist

### 3.1.1.1 Archive SDWIS/LabToState Files

The first step to upgrading SDWIS/LabToState is to move the files and directories containing SDWIS/LabToState processing information. Otherwise, those files and directories will be deleted during the installation of the new release. The SDWIS/LabToState processing files and directories you need to move are listed in Exhibit 3.

| File or Directory | Name                                                           | Description                                                                                                    |
|-------------------|----------------------------------------------------------------|----------------------------------------------------------------------------------------------------|
| Directory         | [InstalledDirectory]\docBase\job<br>Folders                    | Contains the uploaded sample data,<br>output reports, and generated XML<br>documents for each job processed by<br>SDWIS/LabToState. |
| Directory         | [InstalledDirectory]\docBase\WE<br>B-INF\classes\properties    | Contains site-specific values used to configure the SDWIS/LabToState software.                                                      |
| Directory         | [InstalledDirectory]\docBase\WE<br>B-INF\classes\db\labtostate | Contains the embedded database containing historical processed job information.                                                     |

### Exhibit 3. SDWIS/LabToState Files To Archive

The Job directory is archived to maintain a history of the sample data processed by SDWIS/LabToState at your site.

The properties directory is archived so that it may be used as a reference to set the values of the site configuration files during the SDWIS/LabToState installation.

**Note:** Since the Site Configuration files may have changed since the last installation of SDWIS/LabToState, you should use the current values as a reference to update values when you install the application again.

The db\labtostate directory is archived so that it may be reloaded to maintain continuity of processed jobs after the software upgrade.

### 3.1.1.2 Remove the SDWIS/LabToState Software

In Step 2, you remove the SDWIS/LabToState software by deleting the folder in which you originally installed the software.

### 3.1.1.3 Install SDWIS/LabToState Software

After the existing release of SDWIS/LabToState is removed, you can install the SDWIS/LabToState software using the installation procedures described in Section 3.1.2, First Time Installation - Stand-Alone Client Application.

At the completion of Section 3.1.2, you may reinstate the Job directory and the db\labtostate directory from the archive created in Section 3.1.1.1.

### 3.1.2 First Time Installation - Stand-Alone Client Application

This section describes procedures to install SDWIS/LabToState as a stand-alone-client application for the first time. Exhibit 4 is a checklist of the steps required to install SDWIS/LabToState. The remainder of this section further describes each step in the installation procedures.

| SDWIS/LabToState Installation Check List |                                       |                                                        |  |
|------------------------------------------|---------------------------------------|--------------------------------------------------------|--|
| Installation<br>Step                     | Installation Activity Description     | Installation Guide Reference                           |  |
| 1                                        | Install the SDWIS/LabToState software | Section 3.1.2.1, Install the SDWIS/LabToState Software |  |
| 2                                        | Start SDWIS/LabToState                | Section 3.1.2.2, SDWIS/LabToState<br>Startup           |  |
| 3                                        | Shut down SDWIS/LabToState            | Section 3.1.2.3, SDWIS/LabToState<br>Shut Down         |  |
| 4                                        | Configure SDWIS/LabToState            | Section 3.1.2.4, Configure<br>SDWIS/LabToState         |  |

Exhibit 4. Install SDWIS/LabToState – Stand-Alone Client Application

### 3.1.2.1 Install the SDWIS/LabToState Software

To simplify the installation of the stand-alone client application, the installation package bundles the required supporting software (e.g., Java SDK and Tomcat server). Unzip the embedded-labtostate.zip using folder names to your desired deployment folder. At the end of the unzip, the software will be in a folder structure similar to:

 $C:\labtostate-embedded\labtostate$ 

Exhibit 5 provides an annotated list of the directory structure after unzipping the installation package.

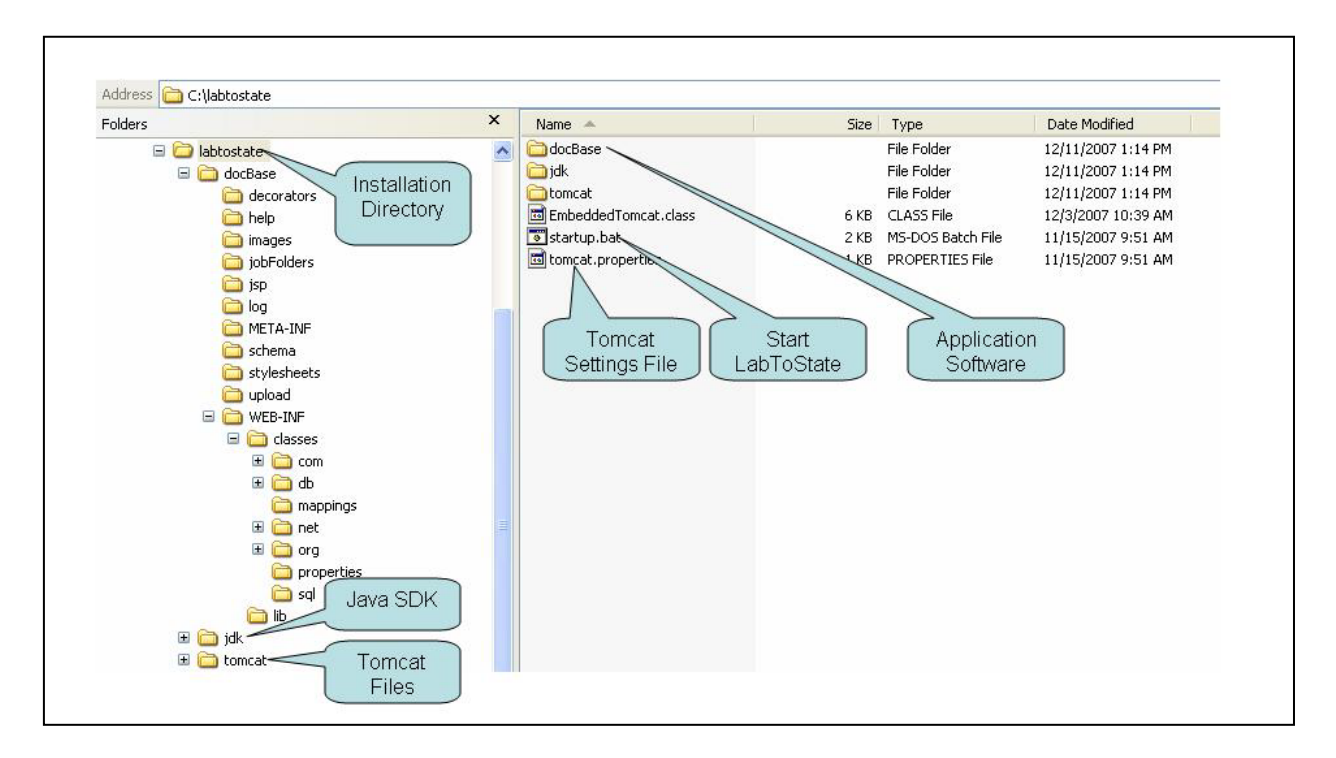

Exhibit 5. Install SDWIS/LabToState-Web Based Application

### 3.1.2.2 SDWIS/LabToState Startup

Start the application by double clicking on the startup.bat located in the folder in which you installed the application, such as C:\labtostate-embedded\labtostate\startup.bat. As depicted in Exhibit 6, this procedure opens a DOS window for the application process. It also opens the default browser pointing to the URL of the application.

**Note:** You may see warnings as depicted in Exhibit 6 – please ignore.

The default hostname is set to "localhost" and the default port is set to "8090". The URL to the application with these settings is <u>http://localhost:8090/labtostate/jsp/index.jsp</u>. You may change the host name and port number of the embedded Tomcat by changing the tomcat.properties file found in the top folder of the application installation directory.

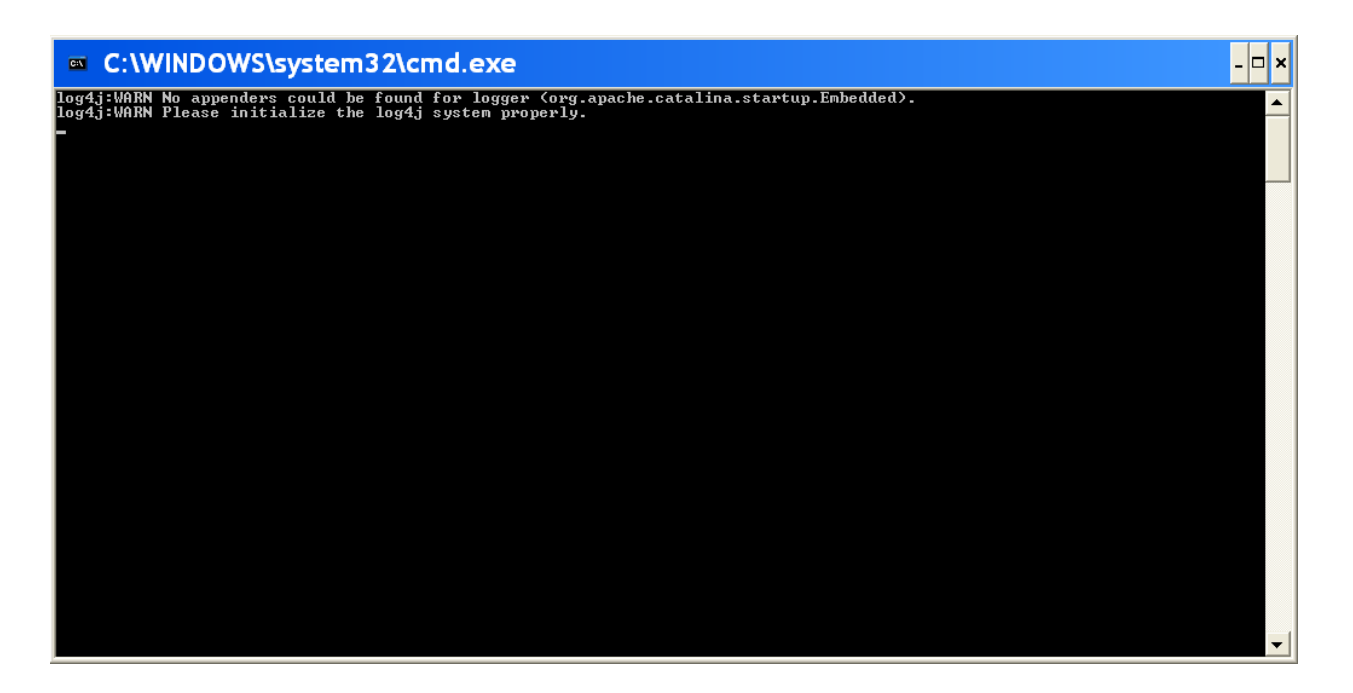

Exhibit 6. Stand-Alone Client Application DOS Window

### 3.1.2.3 SDWIS/LabToState Shut Down

Shut down the application by closing the DOS window. To close the DOS window click the "X" in the upper right corner of the DOS window.

### 3.1.2.4 Configure SDWIS/LabToState

After completing the above steps, the installation of SDWIS/LabToState software is complete. You should continue to Section 3.33, Site Customization Procedures of this document to configure the SDWIS/LabToState software for your site.

### **3.2 Web Based Application Installation**

This section describes procedures for installing SDWIS/LabToState as a web based application. The SDWIS/LabToState software is installed on a web server and interfaces with the e-mail server. Therefore, a System Administrator familiar with the web server, application server, and e-mail server must be available to you (as the person installing the SDWIS/LabToState application) throughout the installation process. For primacy agencies using SQL PlugIn, SDWIS/LabToState interfaces with your database and the Database Administrator (DBA) must also be available.

The installation procedures described in this section assume that the support software (e.g., web server and Java SDK) required by SDWIS/LabToState has been previously installed. If you are installing SDWIS/LabToState as a web based application and need to upgrade your current installation, you may proceed to Section 3.2.1, Upgrade Installation-Web Based Application. If

you have never installed it at your site, you should proceed to Section 3.2.2, First Time Installation Web-Based Application.

### 3.2.1 Upgrade Installation-Web Based Application

Exhibit 7 is a checklist of the steps required to upgrade to a new release of SDWIS/LabToState. The remainder of this section further describes each step in the upgrade installation procedures.

| SDWIS/LabToState Upgrade Installation Checklist |                                         |                                                       |  |
|-------------------------------------------------|-----------------------------------------|-------------------------------------------------------|--|
| Installation<br>Step                            | Installation Activity Description       | Installation Guide Reference                          |  |
| 1                                               | Archive SDWIS/LabToState Files          | Section 3.2.1.1, Archive SDWIS/LabToState Files       |  |
| 2                                               | Remove the SDWIS/LabToState<br>Software | Section 3.2.1.2, Remove the SDWIS/LabToState Software |  |
| 3                                               | Install SDWIS/LabToState<br>Software    | Section 3.2.1.3, Install SDWIS/LabToState<br>Software |  |

Exhibit 7. SDWIS/LabToState Upgrade Installation Checklist

### 3.2.1.1 Archive SDWIS/LabToState Files

The first step to upgrading SDWIS/LabToState is to move the files and directories containing SDWIS/LabToState processing information. Otherwise, those files and directories will be deleted during the installation of the new release. The SDWIS/LabToState processing files and directories you need to move are listed in Exhibit 8.

| File or<br>Directory | Name                                                                   | Description                                                                                                    |
|----------------------|------------------------------------------------------------------------|----------------------------------------------------------------------------------------------------|
| Directory            | [Tomcat_Home]\webapps\labt<br>oState\jobFolders                        | Contains the uploaded sample data, output reports,<br>and generated XML documents for each job<br>processed by SDWIS/LabToState. |
| Directory            | [Tomcat_Home]\labtoState\we<br>bapps\WEB-<br>INF\classes\properties    | Contains site-specific values used to configure the SDWIS/LabToState software.                                                   |
| Directory            | [Tomcat_Home]\<br>webapps\labtoState\WEB-<br>INF\classes\db\labtostate | Contains the embedded database containing historical processed job information.                                                  |

Exhibit 8. SDWIS/LabToState Files To Archive

The Job directory is archived to maintain a history of the sample data processed by SDWIS/LabToState at your site.

The properties directory is archived so that it may be used as a reference to set the values of the site configuration files during the SDWIS/LabToState installation.

**Note:** Since the Site Configuration files may have changed since the last installation of SDWIS/LabToState, you should use the current values as a reference to update values when you install the application again.

The db\labtostate directory is archived so that it may be reloaded to maintain continuity of processed jobs after the software upgrade.

### 3.2.1.2 Remove the SDWIS/LabToState Software

In Step 2, you remove the SDWIS/LabToState software from the application server by deleting the LabToState directory (i.e., *[Tomcat\_Home]*\webapps\labtostate).

### 3.2.1.3 Install SDWIS/LabToState Software

After the existing release of SDWIS/LabToState is removed from the application server, you should install the SDWIS/LabToState software using the installation procedures described in Section 3.2.2, First Time Installation Web-Based Application.

At the completion of Section 3.2.2, you may reinstate the Job directory and the db\labtostate directory from the archive created in Section 3.2.1.1.

### 3.2.2 First Time Installation Web-Based Application

Exhibit 9 is a checklist of the steps required to install SDWIS/LabToState for the first time. The remainder of this section further describes each step in the first time installation procedures.

| SDWIS/LabToState First Time Installation Check List |                                                                                                    |                                                              |  |
|-----------------------------------------------------|----------------------------------------------------------------------------------------------------|--------------------------------------------------------------|--|
| Installation<br>Step                                | Installation Activity Description                                                                      | Installation Guide Reference                                 |  |
| 1                                                   | Install support software (i.e., Java SDK<br>and Tomcat application server) used by<br>SDWIS/LabToState | 3.2.2.1 Install Support Software Used<br>by SDWIS/LabToState |  |
| 2                                                   | Install the SDWIS/LabToState software                                                                  | 3.2.2.2 Install the SDWIS/LabToState Software                |  |
| 3                                                   | Set Java environment variable                                                                          | 3.2.2.3 Set Environment Variables                            |  |
| 4                                                   | Set Memory Allocation                                                                                  | 3.2.2.4 Set Memory Allocation                                |  |

Exhibit 9. SDWIS/LabToState First Time Installation Checklist

### 3.2.2.1 Install Support Software Used by SDWIS/LabToState

Load the Java 2 Platform Standard Edition, Software Development Kit (SDK), and Tomcat on the application server. If both the Java SDK and Tomcat are already installed on the application server, this step may be skipped. To install or upgrade those components, you should refer to the documentation provided with those products.

**Note:** SDWIS/LabToState 3.0 may be deployed using the JDK v 1.5 but has not been certified in this environment. To attempt deployment using JDK 1.5, you must copy the jaxb-api.jar from the *[Tomcat\_Home]*\webapps\labtoState\WEB-INF\lib to *[Tomcat\_Home]*\common\endorsed.

### 3.2.2.2 Install the SDWIS/LabToState Software

Load the SDWIS/LabToState software on the Tomcat application server. The installation package delivers the SDWIS/LabToState software as a single packed file named labtostate.war. This format is generally used to distribute applications before installation. By completing the following tasks, the WAR file is unpacked into the appropriate file structure.

- 1. Start the Tomcat server.
- 2. Open a web browser and type **http://localhost:8080** in the address bar. The Tomcat home page will be displayed.
- 3. Click on the Tomcat Manager link, located on the left side of the page in the box titled Administration. Login as the Tomcat administrator. The Tomcat Web Application Manager page is displayed as depicted in Exhibit 10.
- 4. Enter the SDWIS/LabToState WAR file in the text box labeled "Select WAR file to upload" located in the Deploy section of the page. Use the **Browse** button to assist with locating the file. After the SDWIS/LabToState War file is displayed in the text box, click

on the **Deploy** button. After the application is deployed, the SDWIS/LabToState application is listed in the Applications section of the page.

5. Shut down the Tomcat server by double-clicking the shutdown.bat file.

X

# Software Foundation

| Tomcat   | Web | Application | Manager |
|----------|-----|-------------|---------|
| . onicut |     | Application | manager |

| Message:                             |                            |                 |          |                                                                    |         |                 |
|--------------------------------------|----------------------------|-----------------|----------|--------------------------------------------------------------------|---------|-----------------|
| Manager<br>ListApplications          | HIML                       | Manager Help    |          | Manager, Help                                                      |         | Server Statu    |
| Applications<br>Path                 | Display Name               | Running         | Sessions | Commands                                                           |         |                 |
| x                                    | Welcome to Tomcat          | true            | 0        | Start Stop Relead Undeploy<br>Expire sessions with idte a 300      | minutes |                 |
| 200004                               |                            | true            | ٥        | Start Stop Reload Undeploy Expire sessions   with site a [300      | minutes |                 |
| 10/00/23                             | Drinking Water Watch 2.2   | true            | 9        | Start Stop Reload Undeploy<br>Expire sessions   with idia = 300    | minutes |                 |
| 1DWW30CT                             | Drinking Water Watch 2.2   | truo            | 0        | Start Stop Relead Undeploy<br>Expire penalions   with idle a 300   | minutes |                 |
| (DWW)20H                             | Drinking Water Watch 2.2   | true            | 0        | Expre sessions   with idle > 300                                   | minutes |                 |
| ZDWAMIL                              | Drinking Water Watch 2.2   | true            | o        | Start Stop Reload Undeploy                                         | minutes |                 |
| /DataBridge                          | DataBridge 2.1             | true            | ۵        | Start Stop Reload Undeploy<br>Expire sessions   with idle > [300   | minutes |                 |
| /Eedflep30VVY                        | Federal Reporting          | true            | 0        | Start Stop Reload Undeploy<br>Expire sessions with idle a 300      | minutos |                 |
| /GWR8/idgeQ                          |                            | truo            |          | Start Stop Reload Undaploy<br>Expire sessions    with idle a [300  | minutes |                 |
| (OWBDridgeB                          |                            | true            | 0        | Start Stop Reload Undeploy<br>Lippers sessions   with site > 300   | minutes |                 |
| /GWREIndgeS                          |                            | true            | a        | Start Step Relead Undeploy<br>Expire coscions   with idle a 300    | minutes |                 |
| COV/RBridgeSQLB                      |                            | true            | ۵        | Start Stop Beload Undeploy<br>Expire sessions   with site a [300   | minutes |                 |
| /GXV/REIndgeZ                        |                            | true            | 0        | Start Stop Reload Undeploy<br>Expire sessions   with idle > 100    | minutes |                 |
| almiscam                             |                            | true            | ٥        | Start Stop Relead Undeploy<br>Expire sessions   with idle 2 300    | minutes |                 |
| dIADWEWaG                            |                            | true            | 0        | Start Stop Reload Undeploy<br>Expre sessions with idle > 300       | minutes |                 |
| ///////22                            | Drinking Water Watch 2.2   | true            | Q        | Start Stop Relead Undeploy<br>Expire sessions   with idle a 300    | minutes |                 |
| ATEDWAE30SQLB                        | SDWIS/STATE WEB 2 0        | true            | Q        | Start Stop Relead Undeploy<br>Expire sessions   with idle >  30    | minutes |                 |
| ///SDV//SJ0SQLC                      | SDWIS/STATE WED 2.0        | true            | <u>o</u> | Start Stop Reload Undeploy<br>Expre sessions   with idle a 10      | minutes |                 |
| //TSDW/530Z                          | SDWIS/STATE WEB 2 0        | truo            | 2        | Stert Stop Relaad Undeploy<br>Expire sessions   with idle > 00     | minutes |                 |
| dDXMLfiampling2208A                  | XML Bampling 2.1           | true            | ٩        | Start Stop Reload Undeploy                                         | minutes |                 |
| /MTB221                              | MTS 2.0                    | true            | o        | Start Stop Reload Undeploy<br>Expire nesolons   with idle a [30    | minutes |                 |
| MTS225QL                             | MTS 2.0                    | true            | a        | Start Stop Relaad Undeploy<br>Expire sessions   with idle > 30     | minutes |                 |
| radiversizant                        | SOWSPITATE WED 2.0         | true            | 9        | Start Stop Reload Undeploy<br>Expire sessions   with idle a [10    | minutos |                 |
| (80W1823DG                           | SDWIS/STATE WEB 2 0        | true            | ٥        | Start Stop Reload Lindeploy<br>Expire sessions   with idle ≥ [30   | minutes |                 |
| (SDWIS23WY                           | SEDWED/STATE WEB 2 0       | true            | 0        | Start Stop Reload Undeploy                                         | minutes |                 |
| /SDWIS2CT                            | SDWIS/STATE WEB 2.0        | true            | 9        | Start Stop Relead Undeploy<br>Expire negations   with idle a 30    | minutes |                 |
| /SDW/B30GT                           | SDWIS/STATE WEB 2.0        | true            | o        | Start Stop Relead Lindeploy<br>Expire sessions with idle > 30      | minutes |                 |
| (apwissowy                           | SDWIS/STATE WED 2.0        | true            | 0        | Start Stop Reload Undeploy<br>Expire sessions   with idle a 10     | minutos |                 |
| 20ML.Bampling                        | XML Sampling 3.0           | tiue            | 1        | Stort Stop Relaad Undeploy<br>Explice sessions   with idle ≥ [300  | minutes |                 |
| Moca                                 | Tomcat Documentation       | true            | 0        | Start Stop Reload Undeploy<br>Expre sessions with idle a 300       | minutes |                 |
| /host-manager                        | Tomcat Manager Application | true            | 0        | Start Stop Relead Undeploy<br>Expire peoplem                       | minutes |                 |
| debtoState                           |                            | True            | ٥        | Star Stop Reload Lindeplox<br>Expre sessions with idle > [300      | minutes |                 |
| /Jabto@tate212                       | Lab to State               | true            | 0        | Start Stop Reload Undeploy<br>Expire decisions    with idle =  300 | minutea |                 |
| dabtoState30ora                      | Lab to State               | true            | а        | Start Stop Reload Undeploy                                         | minutes |                 |
| Zmanager                             | Tomcat Manager Application | true            | 2        | Start Stop Reload Undeploy<br>Expire sessions with idle a 300      | minutes |                 |
| Deploy                               |                            |                 |          |                                                                    |         |                 |
| Deploy directory or WAR file locat   | Context Path (required)    |                 |          |                                                                    |         |                 |
|                                      | WAR or Directory URL:      | play            | el.      |                                                                    |         |                 |
| WAR file to deploy                   |                            |                 |          |                                                                    |         |                 |
| Select WAR file to upload Deptoy     |                            |                 |          |                                                                    |         |                 |
| Server Information<br>Tomcat Version | JVM Version                | JVM Vende       |          | OS Namo OS V                                                       | Aurston | OS Architecture |
| Apache Tomcat/6.0.20                 | 1.6.0_18-807               | Sun Microsystem | in Inc.  | Windows 2003                                                       | 1.2     | ×06             |

Exhibit 10. Tomcat Web Application Manager — Before Deployment

### **3.2.2.3** Set Environment Variables

Set the environment variable used by the Apache Tomcat. The "JAVA\_HOME" variable is set to the location of the java compiler software and is used by the Apache Tomcat server. By completing the following tasks, you set these environment variables:

- 1. From the Window's Control Panel, click on the System icon.
- 2. Select the Advanced tab.
- 3. Click on Environment Variables button.
- 4. In the Environment Variables window (Exhibit 11), add a system variable named JAVA\_HOME with the value of the variable set to the location of the java compiler software (e.g., c:\Program Files\Java\jdk1.6.0\_03.

| Variable                                                                  | Value                                                                                                    |
|---------------------------------------------------------------------------|----------------------------------------------------------------------------------------------------|
| TEMP                                                                      | %USERPROFILE%\Local Settings\Temp                                                                                                    |
| TMP                                                                       | %USERPROFILE%\Local Settings\Temp                                                                                                    |
|                                                                           |                                                                                                    |
|                                                                           | <u>N</u> ew <u>E</u> dit <u>D</u> elete                                                                                                    |
| ystem variables —                                                         | <u>New</u> <u>E</u> dit <u>D</u> elete                                                                                                    |
| ystem variables —<br>Variable                                             | New     Edit     Delete       Value     2                                                                                                    |
| ystem variables –<br>Variable<br>FEDREP_HOME<br>FP NO HOST C              | New     Edit     Delete       Value     -       C:\Tomcat 6.0\webapps\ITFedRep12     -                                                                            |
| ystem variables –<br>Variable<br>FEDREP_HOME<br>FP_NO_HOST_C<br>JAVA_HOME | New     Edit     Delete       Value     -       C:\Tomcat 6.0\webapps\ITFedRep12     -       NO     -       C:\Program Files\Java\jdk1.6.0_18                     |
| vstem variables                                                           | New     Edit     Delete       Value     -       C:\Tomcat 6.0\webapps\ITFedRep12     -       NO     -       C:\Program Files\Java\jdk1.6.0_18     -       1     - |

Exhibit 11. SDWIS/LabToState System Environment Variables

### 3.2.2.4 Set Memory Allocation

You may need to adjust your Java memory settings in Apache Tomcat to optimize SDWIS product performance – particularly if your input files are large. The two most important JVM settings are MaxPermSize and Max JVM Heap Allocation. In general, the following guidelines apply:

- MaxPermSize + Max JVM Heap Allocation < 75% of web server's total RAM.
- Initial PermSize = Minimum PermSize = MaxPermSize
- Initial JVM Heap = Minimum JVM Heap = Max JVM Heap

Note: The official term Sun uses is "minimum" but in the context of JVM settings, Apache Tomcat uses the term "initial". Also, Windows 2000/2003 Server documentation (excluding Enterprise Edition and 64-bit OS) indicates the maximum amount of memory that can be supported is 4GB with a maximum of 2GB allocated to any application (e.g., Tomcat).

If your web server has 1 GB RAM, the following JVM settings are suggested:

- Initial PermSize = Minimum PermSize = MaxPermSize = 256 MB
- Initial JVM Heap = Minimum JVM Heap = Max JVM Heap = 512 MB

If your web server has 2 GB RAM (or more), the following JVM settings are suggested:

- Initial PermSize = Minimum PermSize = MaxPermSize = 512 MB
- Initial JVM Heap = Minimum JVM Heap = Max JVM Heap = 1024 MB

If you are running Tomcat as a service, to set or change the JVM settings, access the Apache Tomcat Properties page by selecting Desktop Start->Programs->Apache Tomcat 6.0->Configure Tomcat or by going directly to the folder where Tomcat is installed (i.e. C:\Tomcat-6.0.\bin) and clicking on tomcat6w.exe.

| 🖕 Apache Tomcat 6 Properties 🛛 🛛 🔀                                                                                             |
|----------------------------------------------------------------------------------------------------|
| General   Log On   Logging   Java   Startup   Shutdown                                                                         |
|                                                                                                    |
| Java Virtual Machine: C:\Program Files\Java\jdk1.6.0_18\jre\bin\client\jvm.dll                                                 |
| Java Classpath:                                                                                                    |
| C:\Tomcat 6.0\bin\bootstrap.jar                                                                                                |
| Java Options:                                                                                                    |
| -Djava.util.logging.config.file=C:\Tomcat 6.0\conf\logging.properties<br>-Dserver<br>-XX:PermSize=512m<br>-XX:MaxPermSize=512m |
| Initial memory pool: 1024 MB                                                                                                   |
| Maximum memory pool: 1024 MB                                                                                                   |
| Thread stack size: KB                                                                                                    |
| OK Cancel Apply                                                                                                    |

Exhibit 12. Tomcat as a Service Memory Settings

If you are running Tomcat as a .bat, you will need to create an environmental variable called JAVA\_OPTS to set or change the JVM settings.

| Edit System Variabl | e ?×                               |
|---------------------|------------------------------------|
| Variable name:      | JAVA_OPTS                          |
| Variable value:     | 256m -XX:MaxPermSize=256m -Xmx256m |
|                     | OK Cancel                          |

Exhibit 13. Tomcat as an Application Memory Settings

- A. To set JVM PermSize, add the following under the Java Options box of the Apache Tomcat Properties page (Ensure that there are no spaces when you enter these settings.):
  - (1) If your web server has 1 GB RAM
    - -Dserver

- -XX:PermSize=256m (this is initial or minimum PermSize)
- -XX:MaxPermSize=256m

(2) If your web server has 2 GB RAM (or more)

- -Dserver
- -XX:PermSize=512m (this is initial or minimum PermSize)
- -XX:MaxPermSize=512m

B. To set JVM Heap Size, use the same Apache Tomcat Properties page

(1) If your web server has 1 GB RAM

- Set the Initial/Minimum memory pool to 512MB
- Set the Maximum memory pool to 512MB.

(2) If your web server has 2 GB RAM (or more)

- Set the Initial/Minimum memory pool to 1024MB
- Set the Maximum memory pool to 1024MB.

The changed settings will take affect the next time Tomcat is started.

Continue to Section 3.3, Site Customization Procedures, to configure the SDWIS/LabToState software for your site.

After configuring SDWIS/LabToState in section 3.3, you should complete the following activities:

- Start the application server.
- Enter URL of the application (e.g., http://localhost:8080/labtoState/jsp).

### **3.3** Site Customization Procedures

This section describes how to configure SDWIS/LabToState at your site. It describes the text files used to assign various installation and run-time parameters. It also describes procedures for constructing the data files for submission to SDWIS/LabToState.

### **3.3.1** Site Customization Files

To customize its deployment, SDWIS/LabToState uses several text files and XML documents. With the exception of the siteProperties.txt, SDWIS/LabToState does not offer any tools to administer these files. You may use any standard text editor to modify or change the content. To make changes to the siteProperties.txt file use the Configuration page available off the SDWIS/LabToState homepage. All of the various configuration files are located in the following directory: Stand-Alone Client Application: [Unzipped Folder]\docBase\web-inf\classes\properties Web-Based Application: [AppServerHome]\webapps\labtostate\web-inf\classes\properties

The following sections describe each configuration file.

### **3.3.1.1** Site Properties File

The Site Properties File is a text file formatted as name/value pairs. The System Administrator should update values using the Configuration page to reflect the operational environment at a particular site. Appendix A lists the name, description, and initial setting of each name/value pair. Column 2 (Set By) of Appendix A indicates whether the value of the element is "Set By" the software, system administrator, or through delivery (the file is delivered with a value that should not be changed).

### Physical File Name: siteProperties.txt

### 3.3.1.2 User Identification XML Document

SDWIS/LabToState provides a default implementation of user authentication. It is, however, anticipated that most states will implement their own authentication utility. The default implementation is provided to deliver an "out of the box" solution for initial start up and testing. That default implementation uses an XML document to identify each User ID and assign to it a password, role, PIN number, and laboratory. Exhibit 14 lists the contents of the XML document delivered with SDWIS/LabToState. Please see Appendix J (Recommendations for Making SDWIS Applications Deployed on External Facing Server More Secure) for specific secure procedure recommendations including changing default passwords.

Each user is assigned one of two roles. A user assigned to the Lab role is granted access to the sample data submitted by that laboratory. A user assigned to the State role is granted access to all submissions regardless of the laboratory.

To authorize a new user, add the element tags named UserName, Password, Role, Laboratory, PIN, and Email to the XML document as depicted in Exhibit 14. A PIN Number and laboratory are not required if the user is assigned to the "State" role.

### Physical XML Document File Name: userList.xml

```
<UserList>
        <User>
                 <UserName>user1</UserName>
                 <Password>user1</Password>
                 <Role>Lab</Role>
                 <Laboratory>Lab-1</Laboratory>
                 <PIN>1234</PIN>
                 <Email>xyz@xyz.com</Email>
        </User>
        <Üser>
                 <UserName>user2</UserName>
                 <Password>user2</Password>
                 <Role>Lab</Role>
                 <Laboratory>Lab-2</Laboratory>
<PIN>1234</PIN>
                 <Email>xyz@xyz.com</Email>
        </User>
        <User>
                 <UserName>admin</UserName>
                 <Password>admin</Password>
                 <Role>State</Role>
                 <Email>xyz@xyz.com</Email>
        </User>
</UserList>
```

Exhibit 14. User Authentication XML Document

### 3.3.1.3 Release Statement File

The Release Statement File is a text file containing the text presented to the user as he/she releases the XML document to SDWIS/XML Sampling. This text will be presented on the Certification page.

Physical File Name: certificationStatement.txt

### 3.3.2 Data File Content Configuration

SDWIS/LabToState provides a Data-Source Plug-In to receive sample data formatted as comma separated values (CSV). The site configures the content and order of the sample data contained in the CSV file. First, the site identifies logical groupings of sample data referred to as logical objects. Each logical object is based on one of the following SDWIS/XML Sampling structure sets:

- Sample
- Sample Measure
- Result
- Sample Result Measure
- Sample Summary
- Sample Summary Result
- MDBP Summary

The Object Configuration File is a text file that maps logical objects to one and only one structure set. Each structure set, however, may be mapped to multiple logical objects. For example, the site may identify a logical object called TCRSample and map it to the Sample structure set. The site may also identify a logical object called GeneralSample and map it to the same Sample structure set. Even though both logical objects (TCRSample and GeneralSample) map to the same Sample structure set, they may contain different data in a different order. Exhibit 15 lists the content of the Object Configuration File delivered with SDWIS/LabToState.

### Physical File Name: master.txt.

```
# This file contains the mapping between the object ordered elements file
# and the structure set names
# Valid structure set names are :
# (Sample, SampleMeasure, Result, ResultMeasure, MDBPSummary, SampleSummary, SampleSummaryResult)
sample=Sample
result=SampleResult
sampleMeasure=SampleMeasure
sampleMeasure=SampleMeasure
sampleSummary=SampleResultMeasure
sampleSummary=SampleSummary
sampleSummaryResult=SampleSummaryResult
mdbpSummary=MDBPSummary
```

### Exhibit 15. Object Configuration File

For each logical object identified in the Object Configuration File, the Element Configuration File lists the elements and their order in the CSV file. The element names are listed in the order in which they are submitted in the CSV file. The name of the element is the Staging Table Column Name as specified in the structure set documentation included in Appendix A of the *SDWIS/XML Sampling 3.0 Design Document*. The Element Configuration File is a text file and the site creates a separate Element Configuration File for each logical object. If the site configures both a TCRSample and a GeneralSample logical object in the master.txt file, the site must also configure two Element Configuration Files named TCRSample.txt and GeneralSample.txt. Exhibit 16 lists the Element Configuration Files delivered with SDWIS/LabToState. Appendix B contains a list of the content of each Object and Element Configuration File is *[logical object]*.txt. Appendix B also includes a zip file containing examples of CSV files that may be run using the default configuration files.

| <b>Element Configuration Files</b> |
|------------------------------------|
| sample.txt                         |
| result.txt                         |
| mdbpSummary.txt                    |
| sampleSummary.txt                  |
| sampleSummaryResult.txt            |
| sampleMeasure.txt                  |
| sampleResultMeasure.txt            |

### Exhibit 16. Element Configuration Files

### Physical File Name: [logicalobject].txt

To configure your own CSV file content and order, you assign a logical name, such as TCRSample, to the data you want to submit. You register the logical name by adding it to the Object Configuration file and assigning it to one of the SDWIS/XML Sampling Structure Sets, listed in Exhibit 17. Then, you create a text file containing the list of elements names representing the data to be submitted with that logical object. Appendix C contains a Microsoft Excel spreadsheet that lists the element names by business object. When you create the CSV file, the first column of the line of text is the name of the object followed by the data values for each of the elements named in the Element Configuration file.

| SDWIS/XML Sampling Structure Sets |  |  |  |
|-----------------------------------|--|--|--|
| Sample                            |  |  |  |
| SampleResult                      |  |  |  |
| MDBPSummary                       |  |  |  |
| SampleSummary                     |  |  |  |
| SampleSummaryResult               |  |  |  |
| SampleMeasure                     |  |  |  |
| SampleResultMeasure               |  |  |  |

Exhibit 17. SDWIS/XML Sampling Structure Sets

Exhibit 18 depicts an example of a CSV file that conforms to the default configuration delivered with SDWIS/LabToState. The first column in the CSV file is always the name of the logical object being submitted. The remainder of the line is the sample data in the order specified in the Element Configuration File for that logical object. Also, if any alphanumeric data contains spaces, the alphanumeric data must be enclosed in quotation marks as depicted in the first line of Exhibit 18. If the alphanumeric data does not contain spaces, the quotation marks are optional as depicted in the remaining lines of Exhibit 18.

"sample","TEST1","statesample","IL0750100","Y","IL17549","ID1","DISTRIBUTION","10001-02","501 ST CHARLES ST ",...[more data]
result,TEST1,01/01/2000,xx,23,nameX,0100,01/01/2000,080000,01/01/2000,080000,01/01/2000,01/01/2000,A,xx,xx,...[more data]
sampleMeasure,TEST1,,,,nameX,1.23,ul
sampleResultMeasure,TEST1,,,,0100,,,bname,1,mg
sampleRsummary,x,1,2,3,N,2/10/1976,2/10/2006,300,2/10/1976,2/10/1976,2/10/1976,"my, comments"
sampleSummaryResult,x,1,2,Y,01/01/2006,01/01/2006,RT,1,1,mg
mdbpSummary,A,xyz,abc,1,2/10/1976,2/10/2006,x,1,1,1,mohammed,fazal,saic,4-082,2/10/1976,10,8,Y,5,50,,,...[more data]

### Exhibit 18. Example of CSV File

### 3.3.3 Data Source Registration File

The Data Registration File is a text file that maps the logical name of each Data-Source Plug-In to the name of the Java class implementing the functionality. The file is formatted as name value pairs. The name is the logical name of the Data-Source Plug-In and is the value listed in the drop-down list on the Upload And Validate Page from which the user selects the data format being uploaded. The logical name is mapped to the Java class implementing the data source specification.

To register your own data source specifications, you must identify a logical name and the Java class implementing your specification. The example depicted in Exhibit 19 registers a new Data-Source Plug-In with a logical name of "NewUserPlugIn." If this data source is selected from the Upload and Validate page, SDWIS/LabToState invokes the "com.sdwis.labtostate.generator.NewUserPlugIn". The registered Java class must be copied to the appropriate library in the hierarchy structure. For this example, that directory is [AppServerHome]\webapps\labtostate\web-inf\classes.

The Data-Source Plug-Ins delivered with SDWIS/LabToState and those developed by the site must adhere to the interface specifications documented in Appendix B.

Physical File Name: plugins.txt

# This file contains the generator plugins to class name mappings ODBC-SQL=com.sdwis.labtostate.generator.SQLPlugin CSV-File=com.sdwis.labtostate.generator.CSVPlugin SDWIS-EDWR-XML=com.sdwis.labtostate.validator.EDWRValidator MDBP-Summary-XML=com.sdwis.labtostate.validator.MDBPValidator Sample-Summary-XML=com.sdwis.labtostate.validator.SummaryValidator Sample-Summary-Result-XML=com.sdwis.labtostate.validator.SummaryValidator #Example of User-Defined Plug-in NewUserPlugIn=com.sdwis.labtostate.generator.NewUserPlugIn

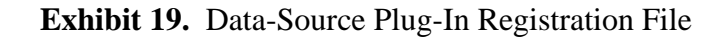

### 4.0 FUNCTIONAL CHANGES

### 4.1 Schema Changes

### SDWIS\_eDWR\_v3.0

- Add 'TG' enumerated value to eDWR Submission/LabReport/ Sample/SampleIdentification/ SampleMonitoringTypeCode.
- Add new tag eDWR Submission/LabReport/ Sample/SampleIdentification/ SampleLocationCollectionAddress.
- Removed minimum inclusion of 0 from eDWR Submission/LabReport/ SampleAnalysisResult/AnalysisResult/Result/MeasurementValue.

### 4.2 Other Changes

- Added mapping support for new Sample Collection Address.
- Upload function inspects file extension and only allows types of .xml, .csv, and .zip. (Note that it does not inspect the contents of a .zip file. This should be accomplished using site virus protection software.)

### 5.0 RESOLVED SYSTEM INCIDENT REPORTS (SIR)

SIR 18787 and 19143: User unable to delete Job from Job List page if Job has been previously certified.

SIR 19473: Certification function will consistently provide certification statement and deliver certified file to XML Sampling inbox.

### 6.0 KNOWN SOFTWARE DISCREPANCIES

SIR 19130: A known defect is identified is the JAXB technology implemented in LabToState where content with decimal places greater than 8 significant digits is converted to scientific notation. Two suggested work arounds until a product fix is available are:

1 Use online Sampling to enter results with reporting limit of 8 or 9 decimal places.

2 Modify the XML file generated by LabToState. For all reporting limits written in scientific notation, manually replace it with plain numeric value. For example, replace 1E-8 with 0.00000001, replace 5E-9 with 0.00000005. Save the XML file and submit it using XMLSampling.

### 7.0 CROMERR IMPLEMENTATION

To support CROMERR, SDWIS/LabToState originally implemented the requirements listed in the *SDWIS/LabToState 2.0 Requirements and Design Document* (Guident-SAIC-SDWIS-8-d1b, December 19, 2007). In addition to those software requirements, many operational requirements must be implemented at your site. To assist you with attaining CROMERR approval at your site, Appendix E contains a completed CROMERR checklist describing the software requirements and suggesting operational procedures. This CROMERR checklist was approved by EPA's Technical Review Committee (TRC) in August, 2007. The provided CROMERR Checklist is a template, which your primacy agency may use to obtain approval at your site. It is the responsibility of your primacy agency to review each item in the checklist for compliance with the described implementation or update the checklist describing implementation procedures at your site.

Exhibit 20 provides a brief description by checklist item number of SDWIS/LabToState's implementation. This description is intended as an overview of SDWIS/LabToState's CROMERR implementation; it is not intended as a replacement for reviewing the checklist included in Appendix E.

| CROMERR Checklist<br>Section | Item<br>Numbers | Summary Implementation Description               |
|------------------------------|-----------------|--------------------------------------------------|
| Registration Section         | 1               | If your site requires a digital signature for    |
| Signature Process Section    | through         | submissions of samples, you must complete the    |
| (e-signature cases only)     | 7               | Registration and Signature Process Sections of   |
|                              |                 | the checklist.                                   |
| Submission Process           | 8               | If your primacy agency does not use SSL, you     |
| (Transmission Error          |                 | must establish your own business practices to    |
| Chuckling)                   |                 | support transmission error checking and describe |
|                              |                 | those practices in the checklist.                |

Exhibit 20. SDWIS/LabToState CROMERR Implementation Overview

| <b>CROMERR</b> Checklist                                                        | Item                | Summary Implementation Description                                                                                                    |  |  |
|---------------------------------------------------------------------------------|---------------------|----------------------------------------------------------------------------------------------------|--|--|
| Section                                                                         | Numbers             | Summary implementation Description                                                                                                    |  |  |
| Submission Process<br>(Opportunity to Review Copy<br>of Record)                 | 9                   | SDWIS/LabToState automatically sends e-mails<br>when the Copy of Record is generated to the<br>e-mail address registered with the user account<br>as well as the e-mail addresses identified during<br>the approval process.                                                                                                    |  |  |
|                                                                                 |                     | SDWIS/LabToState renders the XML documents<br>using an XSLT stylesheet provided with the<br>application. If your primacy agency wants a<br>different presentation, you can create your own<br>style sheet and configure the application to use<br>it.                                                                                                    |  |  |
|                                                                                 |                     | Although SDWIS/LabToState provides a<br>download capability, your primacy agency must<br>establish a retention period, which is the number<br>of days the Copy of Record is available using<br>SDWIS/LabToState. After the retention period<br>has lapsed, your primacy agency must establish<br>procedures to archive the Copy of Record and<br>allow the laboratory to request and receive it. |  |  |
| Submission Process<br>(Submitter/Signatory<br>Repudiation of Copy of<br>Record) | 10                  | If your primacy agency allows changes to<br>sample data, you must describe those procedures<br>in your supplemental CROMERR checklist.                                                                                                    |  |  |
| Submission Process<br>(Flag Accidental Submissions)                             | 11                  | SDWIS/LabToState allows the laboratory to<br>review data and remove it before it is processed<br>by SDWIS/STATE.                                                                                                    |  |  |
| Automatic Acknowledgement<br>of Submission                                      | 12                  | If your site requires a digital signature for<br>submissions of samples, you must complete the<br>Registration and Signature Process Sections of<br>the checklist.                                                                                                    |  |  |
| Signature Validation                                                            | 13<br>through<br>17 | If your site requires a digital signature for<br>submissions of samples, you must complete the<br>Registration and Signature Process Sections of<br>the checklist.                                                                                                    |  |  |
| Copy of Record<br>(True and Correct Copy of<br>Record Received)                 | 18                  | SDWIS/LabToState generates, encrypts, and<br>logs a digital hash of the submitted files, and the<br>generated XML documents. The XML<br>documents are displayed using XSLT<br>stylesheets, which may be customized to your<br>site.                                                                                                    |  |  |

# Exhibit 20. SDWIS/LabToState CROMERR Implementation Overview

| CROMERR Checklist<br>Section | Item<br>Numbers | Summary Implementation Description                |
|------------------------------|-----------------|---------------------------------------------------|
| Copy of Record               | 19              | SDWIS/LabToState sends an e-mail to the           |
| (Timely Availability of Copy |                 | laboratory indicating the submitted data is ready |
| of Record Received)          |                 | for review and approval. After approval, the      |
|                              |                 | laboratory may view and/or download the Copy      |
|                              |                 | of Record.                                        |
| Copy of Record               | 20              | The primacy agency establishes a retention        |
| (Maintenance of Copy of      |                 | period, which specifies the time (e.g., number of |
| Record)                      |                 | days) the Copy of Record is available through     |
|                              |                 | SDWIS/LabToState. After the retention period,     |
|                              |                 | each primacy agency must establish and describe   |
|                              |                 | archival procedures consistent with its           |
|                              |                 | operational environment.                          |

## Exhibit 20. SDWIS/LabToState CROMERR Implementation Overview

This page is intentionally left blank
### **APPENDIX A**

Site Property File Name Descriptions

This page is intentionally left blank.

| Name                            | Description                                                                                                    | <b>Initial Setting</b> | Set By                 |  |
|---------------------------------|----------------------------------------------------------------------------------------------------|------------------------|------------------------|--|
| EmailHost                       | Contains the IP Address of the SMTP<br>(Simple Mail Transfer Protocol) Mail<br>Server. This value is used to connect to<br>the mail server in automate the delivery<br>of e-mails. This value must be set<br>during installation.                                                                                                    | sdc-ex2                | Email<br>Administrator |  |
| EmailPort                       | Contains the port number of the e-mail<br>server. The default value of 25 is used<br>for a standard e-mail server installation.<br>For non-standard e-mail server<br>installations, this value should be<br>changed to the port number of the e-mail<br>server. This value is set during<br>installation and can be changed by the<br>System Administrator. | 25                     | Email<br>Administrator |  |
| EmailAuthenticationReq<br>uired | Contains an indicator allowing a site to<br>require e-mail authentication. The<br>permitted values for this property are<br>"true" and "false." This value is set<br>during installation and can be changed<br>by the System Administrator.                                                                                                    | false                  | Email<br>Administrator |  |
| EmailUserid                     | Contains the user name that must be<br>supplied if the e-mail server requires<br>authentication. If e-mail server does not<br>require authentication, the value is set to<br>null. This value is set during installation<br>and can be changed by the System<br>Administrator.                                                                              | <no value=""></no>     | Email<br>Administrator |  |
| EmailPassword                   | Contains the Password that must be<br>supplied if the e-mail server requires<br>authentication. If e-mail server does not<br>require authentication, the value is set to<br>null. This value is set during installation<br>and can be changed by the System<br>Administrator.                                                                               | <no value=""></no>     | Email<br>Administrator |  |
| EmailFromAddress                | Contains the e-mail address for the SDWIS/LabToState administrator. This e-mail address is used to send e-mails.                                                                                                    | LabToState             | Email<br>Administrator |  |

#### ~.

| Name             | Description                                                                                                    | Initial Setting            | Set By                  |
|------------------|----------------------------------------------------------------------------------------------------|----------------------------|-------------------------|
| DateFormat       | Contains a mask indicating the format in which date values are submitted. The default mask is MM/dd/yyyy.                                                       | mm/dd/yyyy                 | System<br>Administrator |
| TimeFormat       | Contains a mask indicating the format in which time values are submitted. The default mask is hhmmss.                                                           | HHmmss                     | System<br>Administrator |
| EdwrXSL          | Contains the name of the stylesheet used<br>to provide the EDWR XML document<br>in a human readable format.                                                     | edwr_view.xsl              | System<br>Administrator |
| SummaryResultXSL | Contains the name of the stylesheet used<br>to provide the Summary Result<br>document in a human readable format.                                               | summaryResult<br>_view.xsl | System<br>Administrator |
| SummaryXSL       | Contains the name of the stylesheet used<br>to provide the Summary XML document<br>in a human readable format.                                                  | summary_view.<br>xsl       | System<br>Administrator |
| MdbpXSL          | Contains the name of the stylesheet used<br>to provide the MDBP XML document in<br>a human readable format.                                                     | mdbp_view.xsl              | System<br>Administrator |
| HostProtocol     | Contains the protocol portion used by<br>the web server hosting the application.<br>It is used to generate the URL identified<br>in e-mails sent to the users.  | http                       | System<br>Administrator |
| HostName         | Contains the host name of web server<br>hosting the application. It is used to<br>generate the URL identified in e-mails<br>sent to the users.                  | localhost                  | System<br>Administrator |
| HostPort         | Contains the port number of web server<br>hosting the application. It is used to<br>generate the URL identified in e-mails<br>sent to the users.                | 8080                       | System<br>Administrator |
| HostContext      | Contains the context of the LabToState<br>application deployed on the web server.<br>It is used to generate the URL identified<br>in e-mails sent to the users. | Labtostate                 | System<br>Administrator |

| SDWIS/LabToState Site Property Names and Description |                                                                                                    |                                                                       |                                                                   |
|------------------------------------------------------|----------------------------------------------------------------------------------------------------|-----------------------------------------------------------------------|-------------------------------------------------------------------|
| Name                                                 | Description                                                                                                    | Initial Setting                                                       | Set By                                                            |
| DatabaseDriverClassNam<br>e                          | Contains the JDBC-ODBC bridge class<br>name, which connects to the client's<br>database using the ODBC data source.<br>This value must not be changed. If the<br>site is running on UNIX, this value can<br>be changed to the jdbc driver class name<br>(Refer to your local database manual for<br>"connecting using jdbc").                                                                                                    | sun.jdbc.odbc.J<br>dbcOdbcDriver                                      | This value can be<br>modified by the<br>Database<br>Administrator |
| DatabaseConnectionURL                                | Contains the string used to establish a<br>database connection The default DSN<br>name is set to SDWIS. If the site is<br>using a different DSN then this value<br>must be changed. If the site is running<br>on UNIX, this value can be changed to<br>the jdbc connection url (Refer to your<br>local database manual for "connecting<br>using jdbc").                                                                                               | jdbc:odbc:SDW<br>IS                                                   | This value can be<br>modified by the<br>Database<br>Administrator |
| DatabaseUserID                                       | Contains the User ID used to connect to<br>the client's database schema. This value<br>must be set during installation if the site<br>is using the SQL Plug-in.                                                                                                    | <no value=""></no>                                                    | Database<br>Administrator                                         |
| DatabasePassword                                     | Contains the Password used to connect<br>to the client's database schema. This<br>value must be set during installation if<br>the site is using the SQL Plug-in.                                                                                                    | <no value=""></no>                                                    | Database<br>Administrator                                         |
| PasswordAuthenticatorCl<br>ass                       | Contains the name of the Java class used<br>to authenticate User IDs and Passwords.<br>If the site implements its own<br>authentication utilities, the<br>implementation must follow the<br>interface specifications documented in<br>the SDWIS/LabToState Installation<br>Guide. SDWIS/LabToState includes a<br>default implementation of user<br>authentication in the Java class<br>com.sdwis.labtostate.utility.DefaultPass<br>wordAuthenticator. | com.sdwis.labto<br>state.utility.Def<br>aultPasswordA<br>uthenticator | This value can be<br>overriden by the<br>System<br>Administrator  |

| SDWIS/LabToState Site Property Names and Description |                                           |                        |                   |
|------------------------------------------------------|-------------------------------------------|------------------------|-------------------|
| Name                                                 | Description                               | <b>Initial Setting</b> | Set By            |
| PINAuthenticatorClass                                | Contains the name of the Java class used  | com.sdwis.labto        | This value can be |
|                                                      | to verify a User's PIN Number. If the     | state.utility.Def      | overriden by the  |
|                                                      | site implements its own PIN Number        | aultPINAutnent         | System            |
|                                                      | ventication utilities, the implementation | icator                 | Administrator     |
|                                                      | documented in the SDWIS/LabToState        |                        |                   |
|                                                      | Installation Guida SDWIS/LabToState       |                        |                   |
|                                                      | includes a default implementation of      |                        |                   |
|                                                      | user DIN Number verification in the       |                        |                   |
|                                                      | lava class                                |                        |                   |
|                                                      | com sdwis labtostate utility DefaultPIN   |                        |                   |
|                                                      | Authenticator                             |                        |                   |
| NodeLIRI                                             | Contains the URL to the State Node        | http://localhost:      | Node              |
|                                                      | offering the web services defined by the  | 10000/DNC/ser          | Administrator     |
|                                                      | WSDL document. This parameter must        | vices/Network          | r tunning tutor   |
|                                                      | be used when using the State Node for     | NodePortType           |                   |
|                                                      | integrating with SDWIS/XMLSampling.       | V10                    |                   |
| NodeUserId                                           | Contains the UserID required to connect   | <no value=""></no>     | Node              |
|                                                      | to the State Node. This parameter must    |                        | Administrator     |
|                                                      | be used when using the State Node for     |                        |                   |
|                                                      | integrating with SDWIS/XMLSampling.       |                        |                   |
| NodePassword                                         | Contains the password used to connect     | <no value=""></no>     | Node              |
|                                                      | to the State Node. This parameter must    |                        | Administrator     |
|                                                      | be used when using the State Node for     |                        |                   |
|                                                      | integrating with SDWIS/XMLSampling.       |                        |                   |
| DataFlowNameForWebS                                  | This value will be used as the dataflow   | XMLSampling            | Node              |
| ervice                                               | name when invoking the web service.       |                        | Administrator     |
|                                                      | This parameter must be used when using    |                        |                   |
|                                                      | the State Node for integrating with       |                        |                   |
|                                                      | SDWIS/XMLSampling.                        |                        |                   |

| 50                    | wis/Labiostate Site Property Names a      | and Description   |               |
|-----------------------|-------------------------------------------|-------------------|---------------|
| Name                  | Description                               | Initial Setting   | Set By        |
| XMLSamplingIntegrator | Contains the name of the Java class that  | com.sdwis.labto   | System        |
| Class                 | delivers the XML documents to the         | state.utility.XM  | Administrator |
|                       | State Node, which in turn delivers the    | LSamplingFile     |               |
|                       | XML document to                           | SystemIntegrat    |               |
|                       | SDWIS/XMLSampling. This                   | or                |               |
|                       | name/value pair and the name/value        |                   |               |
|                       | pairs that identify the SDWIS/XML         |                   |               |
|                       | Sampling Inbox are mutually exclusive.    |                   |               |
|                       | Therefore, for delivery, this name/value  |                   |               |
|                       | pair is commented. To implement this      |                   |               |
|                       | feature, you remove the comment from      |                   |               |
|                       | this line and comment the lines           |                   |               |
|                       | associated with the SDWIS/XML             |                   |               |
| Sampling Inbox        |                                           |                   |               |
|                       | (SDWIS_EDWR_Inbox,                        |                   |               |
|                       | Sample_Summary_Inbox,                     |                   |               |
|                       | Sample_Summary_Result_Inbox, and          |                   |               |
|                       | MDBP_Summary_Inbox).                      |                   |               |
| ZIPArchivorClass      | Contains the name of the Java class that  | com.sdwis.labto   | System        |
|                       | provides archival support of the          | state.utility.ZIP | Administrator |
|                       | submitted files, generated files, and the | FileFileSystemI   |               |
|                       | digital hash. This implementation zips    | ntegrator         |               |
|                       | all of the files and saves the zip file   |                   |               |
|                       | specified in the ZIP_File_Folder          |                   |               |
|                       | name/value combination.                   |                   |               |
| ZIP_File_Folder       | Contains the full path and folder name    | C:\\My            | System        |
|                       | of the directory to which the zip file is | Downloads         | Administrator |
|                       | archived by the ZIPArchivorClass.         |                   |               |

| SDWIS/LabToState Site Property Names and Description |                                         |                 |               |  |
|------------------------------------------------------|-----------------------------------------|-----------------|---------------|--|
| Name                                                 | Description                             | Initial Setting | Set By        |  |
| XML_Sampling_Inbox                                   | Contains the full path and folder name  | C:\\My          | System        |  |
|                                                      | of the SDWIS SDWIS/XML Sampling         | Downloads\\X    | Administrator |  |
|                                                      | Inbox. This name/value pair and the     | MLSamplingIn    |               |  |
|                                                      | name/value pair                         | box             |               |  |
|                                                      | (XMLSamplingIntegratorClass) that       |                 |               |  |
|                                                      | identifies the Java Class for the State |                 |               |  |
|                                                      | Node submission are mutually            |                 |               |  |
|                                                      | exclusive. Therefore, if you implement  |                 |               |  |
|                                                      | the State Node approach to              |                 |               |  |
|                                                      | SDWIS/XML Sampling integration, you     |                 |               |  |
|                                                      | must comment this line and remove the   |                 |               |  |
|                                                      | comment from the                        |                 |               |  |
|                                                      | XMLSamplingIntegratorClass line.        |                 |               |  |
| EdwrSchema                                           | Contains the name of the current schema | SDWIS_eDWR      | On Delivery   |  |
|                                                      | for lab sample reporting.               | _v3.0.xsd       |               |  |
| SummaryResultSchema                                  | Contains the name of the current schema | SDWIS_Summ      | On Delivery   |  |
|                                                      | for reporting sample summary results.   | aryResult_v3.0. |               |  |
|                                                      |                                         | xsd             |               |  |
| SummarySchema                                        | Contains the name of the current schema | SDWIS_Summ      | On Delivery   |  |
|                                                      | for reporting sample summaries.         | ary_v3.0.xsd    |               |  |
| MdbpSchema                                           | Contains the name of the current schema | SDWIS_MDBP      | On Delivery   |  |
|                                                      | for reporting MDBP Sample Summaries.    | Summary_v3.0.   |               |  |
|                                                      |                                         | xsd             |               |  |

# **APPENDIX B**

Object and Element Configuration Files

This page is intentionally left blank.

# Sample Object

| sample.txt-revHEAD.svn000.tmp.txt - Notepad                                                                                                    |       |
|----------------------------------------------------------------------------------------------------|-------|
| File Edit Format View Help                                                                                                    |       |
| # This file contains the order of element names for the sample object<br># DO NOT change the names of the elements or the name of this file<br># You can change the order of the elements to match the layout of the<br>File                                                                                                    | 2 CSV |
| FITE<br>B_RECORD_ID<br>B_LAB_SAMPLE_NUM<br>B_STATE_SAMPLE_NUMBER<br>B_PWS_NUMBER<br>B_REPLACEMENT_INDICATOR<br>B_LABORATORY_CERTIFICATION_ID<br>B_WSF_STATE_ASGN_ID<br>B_SAMPLING_DOINT<br>B_SAMPLING_LOCATION<br>B_SAMPLE_CATEGORY<br>B_COMPLIANCE_INDICATOR<br>B_COLLECTION_TIME<br>B_SAMPLE_TYPE<br>B_REPEAT_LOCATION<br>B_LAB_RECEIPT_DATE<br>B_COLLECTON_NAME<br>B_SAMPLE_VOLUME<br>B_LEAD_COPPER_SAMPLE_TYPE<br>B_SAMPLE_REJECTION_REASON<br>B_COLLECTION_METHOD_CODE<br>B_ORLIGINAL_LAB_SAMPLE_NUMBER<br>B_ORLIGINAL_COLLECTION_DATE<br>B_COLLECTION_DATE<br>B_ORLIGINAL_COLLECTION_DATE<br>B_COLLECTION_METHOD_CODE<br>B_ORIGINAL_COLLECTION_DATE<br>B_COMPOSITE_NUMBER<br>B_COMPOSITE_NUMBER<br>B_COMPOSITE_DATE<br>B_FREE CHLORINE RESIDUAL |       |
| B_FREE_CHLORINE_RESIDUAL<br>B_TOTAL_CHLORINE_RESIDUAL<br>B_SAMPLE_WATER_TEMPERATURE<br>B_TEMPERATURE_UNIT_MEASURE<br>B_TURBIDITY_MEASURE<br>B_PH_MEASURE<br>B_FLOW_RATE                                                                                                    |       |
| B_SAMPLE_PURPOSE<br>B_STATE_CLASSIFICATION_CODE<br>B_ORIGINAL_LABORATORY_CERTIFYING_AGENCY<br>B_ORIGINAL_LABORATORY_CERTIFICATION_ID<br>B_SAMPLE_COMMENTS<br>B_COLLECTION_ADDRESS                                                                                                    | Ţ     |

# **Sample Measure Object**

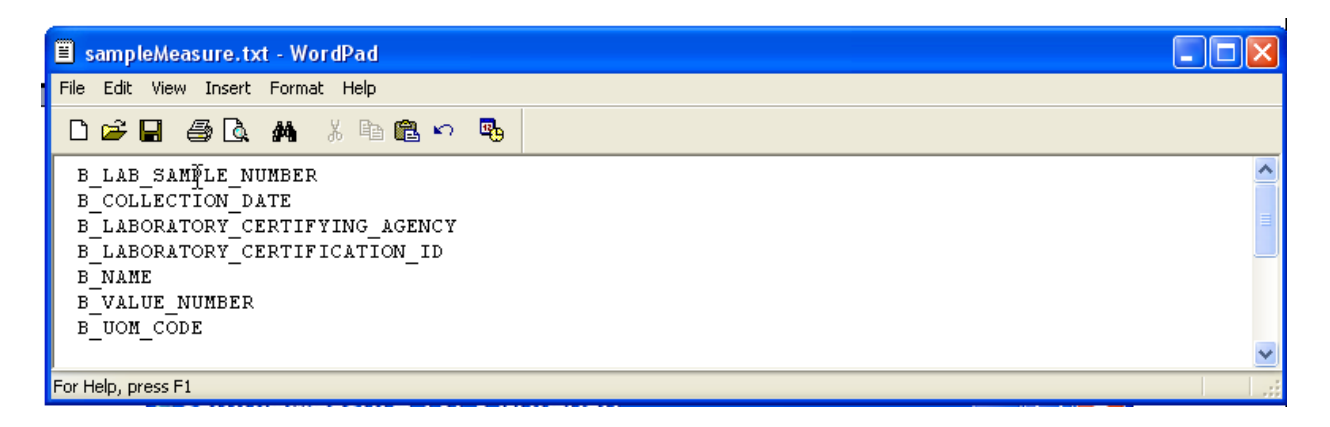

# **Result Object**

| 🐻 result.txt - Notepad                                                                                                    |   |
|----------------------------------------------------------------------------------------------------|---|
| File Edit Format View Help                                                                                                    |   |
| # This file contains the order of element names for the result object<br># DO NOT change the names of the elements or the name of this file<br># You change the order of the elements to match the layout of the CSV File | ~ |
| B_RECORD_ID<br>B_LAB_SAMPLE_NUMBER                                                                                                    |   |
| B_COLLECTION_DATE<br>B_PWS_NUMBER<br>B_LABORATORY_CERTIFYING_AGENCY                                                                                                    |   |
| B_LABORATORY_CERTIFICATION_ID<br>B_ANALYTE_CODE<br>B_ANALYSIS_START_DATE                                                                                                    |   |
| B_ANALYSIS_START_TIME<br>B_ANALYSIS_COMPLETE_DATE<br>B_ANALYSIS_COMPLETE_TIME                                                                                                    |   |
| B_STATE_NOTIFY_DATE<br>B_WATER_SYSTEM_NOTIFY_DATE<br>B_DATA_OUALITY                                                                                                    |   |
| B_DATA_QUALITY_REASON<br>B_ANALYSIS_METHOD_CODE                                                                                                    |   |
| B_VOLUME_ASSATED<br>B_LAB_REJECTION_REASON<br>B_MICROBE_PRESENCE_INDICATOR                                                                                                    |   |
|                                                                                                    |   |
| B_LESS_THAN_INDICATOR<br>B_LESS_THAN_CODE<br>B_DETECTION_LEVEL                                                                                                    |   |
| B_DETECTION_LEVEL_UNIT_CODE<br>B_CONCENTRATION<br>B_CONCENTRATION_UNIT_CODE                                                                                                    |   |
| B_REPORTED_MEASURE<br>B_REPORTED_MEASURE_COUNT_ERROR<br>B_COMMENT                                                                                                    |   |
|                                                                                                    |   |

# Sample Result Measure Object

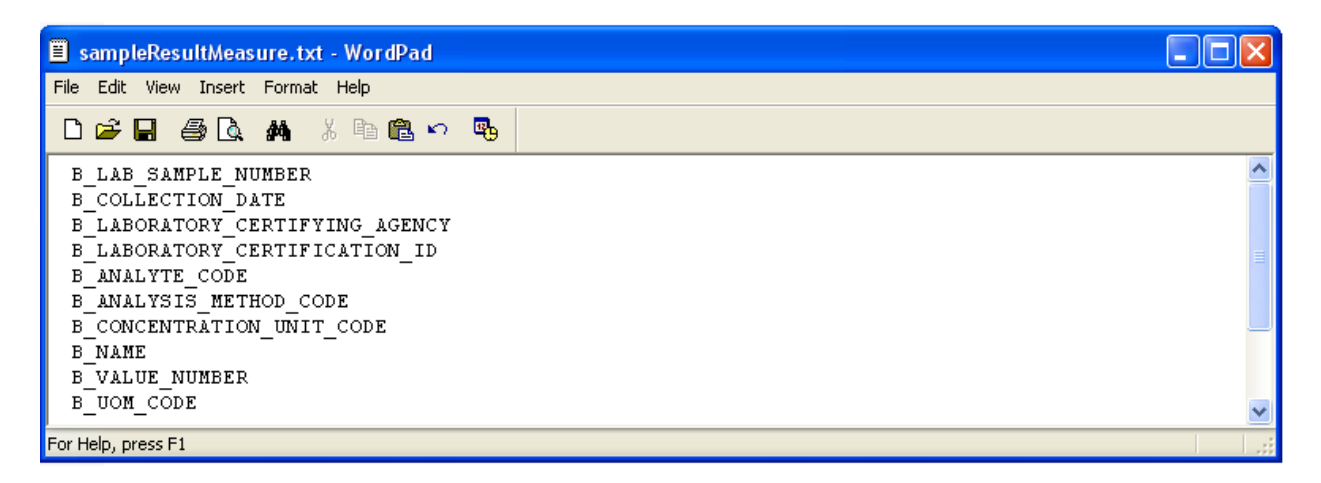

# Sample Summary Object

| 📕 sampleResultMeasure.txt - Notepad                                                                                           |  |       |
|----------------------------------------------------------------------------------------------------|--|-------|
| File Edit Format View Help                                                                                                    |  |       |
| B_LAB_SAMPLE_NUMBER<br>B_COLLECTION_DATE<br>B_LABORATORY_CERTIFYING_AGENCY<br>B_LABORATORY_CERTIFICATION_ID<br>B_ANALYTE_CODE |  |       |
| B_ANALYSIS_METHOD_CODE<br>B_CONCENTRATION_UNIT_CODE<br>B_NAME<br>B_VALUE_NUMBER<br>B_UOM_CODE                                 |  |       |
|                                                                                                    |  | ≥ .;; |

# Sample Summary Result Object

| 🗟 sampleSummaryResult.txt - Notepad                                                                                    |   | × |
|----------------------------------------------------------------------------------------------------|---|---|
| File Edit Format View Help                                                                                             |   |   |
| B_RECORD_ID<br>B_PWS_NUMBER<br>B_WSF_STATE_ASGN_ID<br>B_ANALYTE_CODE                                                   |   | ^ |
| B_MONITORING_PERIOD_START_DATE<br>B_MONITORING_PERIOD_END_DATE<br>B_DATA_QUALITY<br>B_RESULTS_TYPE<br>B_COUNT_QUANTITY |   | = |
| B_MEASURE<br>B_MEASURE_UNIT_CODE                                                                                       |   | ~ |
|                                                                                                    | > |   |

| 👼 mdbpSummary.txt - Notepad                           |   | ×    |
|-------------------------------------------------------|---|------|
| File Edit Format View Help                            |   |      |
| B_RECORD_ID                                           |   | ~    |
| B_MDBP_SUMMARY_TYPE                                   |   |      |
|                                                       |   |      |
| B_LAB_CERT_AGENCY                                     |   |      |
| B_WSF_STATE_ASGN_ID                                   |   |      |
| B_ANALYTE_CODE                                        |   |      |
| B_MON_PERIOD_BED_DATE                                 |   | - 1  |
|                                                       |   |      |
| B_REPORTED_DATE                                       |   |      |
| B_SAMPLES_REQUIRED                                    |   |      |
| B_SAMPLES_COLLECT                                     |   |      |
| B_MT_COMPETANCE_IND<br>B TOTAL SAMPLES BEYOND MSR LVI |   |      |
| B_PERCENT_SAMPLES_BEYOND_MSR_LVL                      |   |      |
| B_HIGHEST_MEASURE                                     |   | F    |
| B_LEVEL_COMPLIANCE_INDICATOR                          |   |      |
| B_MONITORING_FERIOD_AVG_MEASURE                       |   |      |
|                                                       |   |      |
| B_RAA_UOM_CODE                                        |   |      |
| B_Q1_IFT_MONITORED_INDICATOR                          |   |      |
| B_Q2_IFT_RECORDED_INDICATOR                           |   |      |
| B 04 IFT GREATER 1 0 INDICATOR                        |   |      |
| B_Q5_IFT_GREATER_0_5_INDICATOR                        |   |      |
| B_Q6_IFT_GREATER_1_DUR_3_MON_IND                      |   |      |
| B_Q/_IFT_GREAT_2_U_DUR_2_MON_IND                      |   |      |
| B_COMMENT_TEXT                                        |   |      |
| 5                                                     | > |      |
|                                                       |   | 1000 |

# **MDBP Summary Object**

### **APPENDIX C**

Element Names by Object

Click on the icon below to view the electronic file for Appendix C

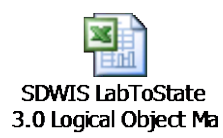

This page is intentionally left blank.

### APPENDIX D

Interface Specifications

This page is intentionally left blank.

# **D-1. Data-Source Plug-Ins Interface Specifications**

To implement a Data-Source Plug-In, the implementer will complete the following steps to create, register, and integrate it with SDWIS/LabToState.

#### STEP 1: Develop a site-specific Data-Source Plug-In

The Java class that implements the site-specific Data-Source Plug-In extends an abstract class delivered with the standard SDWIS/LabToState software. The abstract class is com.sdwis.labtostate.generator.Plugin. The new Java class implements one method with the following signature:

public abstract void execute (UIStructure structure) throws Exception;

The argument passed to this method is the UIStructure class, which contains all the data entered by the user in the upload and validate page. It is the responsibility of the concrete data source plug-in class to create the DataObject class for each logical business object for which it is receiving data. The DataObject class contains an attribute command which holds the name of the logical business object and a string array containing the data values in the order specified by the Element Configuration File. The abstract class provides a pointer to the handler, which the custom class uses to invoke the XML Generation tool of the SDWIS/LabToState application. After the new Java class creates the DataObject, it invoked the handler's processObject method denoted by the following method signature:

abstract public void processObject (DataObject object) throws Exception;

After creating and processing all the DataObjects, the new Java class creates a special DataObject containing the "Marshall" command. This command notifies the handlers to create the XML documents from the in-memory representation of the DataObjects and to invoke the XML Validation tool to check the XML documents against the XML Schemas.

#### STEP 2: Copy the site-specific Data-Source Plug-In

The user copies the compiled java classes under the WEB-INF/classes folder or creates a jar file from the compiled classes and copies the jar file to the WEB-INF/lib folder. This step makes the site-specific Data-Source Plug-In available to the SDWIS/LabToState application allowing it to dynamically invoke site-specific implementations.

#### STEP 3: Register the site-specific Data-Source Plug-In

To register the Data-Source Plug-In with SDWIS/LabToState, add a new entry to the plugins.txt file in the properties folder. The new entry contains a user-friendly logical name and the fully qualified java class name of the custom data source implementation. The user-friendly name is listed as a new option under the file format in the upload and validate page.

#### **D-2.** User Authentication Interface Specifications

To implement a site-specific User Authentication routine, you will complete the following steps to create, register, and integrate it with SDWIS/LabToState. Please note Appendix J (Recommendations for Making SDWIS Applications Deployed on External Facing Server More Secure) for specific secure procedure recommendations including changing default passwords.

#### **STEP 1: Create the site-specific User Authentication implementation**

The custom user authentication implementation class implements the com.sdwis.labtostate.utility.PasswordAuthenticator interface class. The concrete class implements one method with the following signature:

public boolean authenticate (String boolean, String password) throws Exception;

The arguments passed to this method contain the username and password entered by the user in the login page. The implementation class can validate this information using its own logic by accessing the local user repository (eg., Windows NT, LDAP etc). The return type from this method is a boolean indicating whether the user was successfully authenticated.

#### **STEP 2: Copy the site-specific User Authentication implementation**

Copy the compiled java classes under the WEB-INF/classes folder or create a jar file from the compiled classes and copies the jar file to the WEB-INF/lib folder. This step makes the site-specific User Authentication implementation available to the SDWIS/LabToState application allowing it to dynamically invoke site-specific implementations.

#### STEP 3: Register the site-specific User Authentication implementation

You update the siteProperties.txt file in the properties folder to change the value of the PasswordAuthenticatorClass property to contain the name of the newly created custom class. The value must be the fully qualified java class name of the custom implementation class.

You change the value of the PasswordAuthenticatorClass property in the siteProperties.txt file in the properties folder. The value contains the name of the newly created custom class. The value must be the fully qualified java class name of the custom implementation class.

#### **D-3. PIN Authentication Interface Specifications**

To implement a site-specific PIN Authentication routine, you complete the following steps to create, register, and integrate it with SDWIS/LabToState.

#### **STEP 1: Create the site-specific PIN authentication implementation**

The custom PIN authentication implementation class implements the com.sdwis.labtostate.utility.PasswordAuthenticator interface class. The concrete class implements one method with the following signature:

public boolean validatePIN(String userName, String laboratory, String PIN) throws Exception;

The arguments passed to this method contain the username, laboratory, and the PIN entered by the user on the certification page. The implementation class validates this information using its own logic to verify the PIN number for a specific user. The return type from this method is a boolean indicating whether the PIN was successfully verified.

#### **STEP 2:** Copy the site-specific PIN Authentication implementation

Copy the compiled java classes under the WEB-INF/classes folder or create a jar file from the compiled classes and copies the jar file to the WEB-INF/lib folder. This step will make the site specific PIN Authentication available to SDWIS/LabToState application allowing it to dynamically invoke site-specific implementation.

#### STEP 3: Register the custom PIN authentication class to the LabToState application

You change the value of the PINAuthenticatorClass property in the siteProperties.txt file in the properties folder. The value contains the name of the newly created custom class. The value must be the fully qualified java class name of the custom implementation class.

This page intentionally left blank.

### **APPENDIX E**

#### SDWIS/LabToState CROMERR Checklist

#### Click on the icon below to view the electronic file for Appendix E

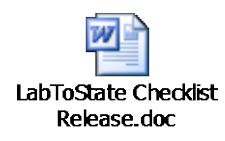

This page intentionally left blank.

### **APPENDIX F**

SDWIS/LabToState Example Files

The embedded zip file contains examples of CSV files.

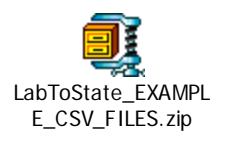

This page intentionally left blank.

### APPENDIX G

SDWIS/LabToState 3.0 File Listing This page intentionally left blank.

# SDWIS/LabToState 3.0 File Listing

| labtoState.war          | 12/03/2010 | 02:29 PM | 21,881,211  |
|-------------------------|------------|----------|-------------|
| labtostate-embedded.zip | 12/03/2010 | 02:26 PM | 114,686,865 |

Total Files Listed: 2 File(s) 136,568,075 bytes

## APPENDIX H

Tips for creating CSV Files

The following tips are from <u>http://www.creativyst.com/Doc/Articles/CSV/CSV01.htm</u> and maybe useful in understanding the creation of a CSV file.

- Fields are separated with commas. Example: John, Doe, 120 any st., "Anytown, WW", 08123
- Fields with embedded commas must be delimited with double-quote characters. In the above example. "Anytown, WW" is delimited in double quotes because it has an embedded comma.
- Fields that contain double quote characters must be surrounded by double-quotes, and the embedded double-quotes must each be represented by a pair of consecutive double quotes.

Example: John "The Man" Doe must be represented as "John ""The Man""",Doe, 120 any st.,...

• Leading and trailing space-characters adjacent to comma field separators are ignored.

Examples: *John*, *Doe*,... resolves to "John" and "Doe", etc. Space characters can be spaces, or tabs.

- In most instances, each line represents a single record and a line is delimited by a record separator. A record separator may consist of a line feed (ASCII/LF=0x0A), or a carriage return line feed pair (ASCII/CRLF=0x0D 0x0A).
- A field that contains embedded line-breaks must be surrounded by double-quotes Example:

```
Field 1: Conference room 1
Field 2:
John,
Please bring the M. Mathers file for review
-J.L.
Field 3: 10/18/2002
```

would convert to:

```
Conference room 1, "John,
Please bring the M. Mathers file for review
-J.L.
",10/18/2002....
```

Note that this is a *single* CSV record, even though it takes up more than one line in the CSV file. This works because the line breaks are embedded inside the double quotes of the field.

Implementation note: In Excel, leading spaces between the comma used for a field separator and the double quote will sometimes cause fields to be read in as unquoted fields, even though the first non-space character is a double quote. To avoid this quirk, simply remove all leading spaces after the field-separator comma and before the double quote character in your CSV export files.

• Fields with leading or trailing spaces must be delimited with double-quote characters.

Example: to preserve the leading and trailing spaces around the last name above: *John*, " *Doe* ",...

- Fields may always be delimited with double quotes. The delimiters will always be discarded.
- The first record in a CSV file *may* be a header record containing column (field) names

There is no mechanism for automatically discerning if the first record is a header row, so in the general case, this will have to be provided by an outside process (such as prompting the user). The header row is encoded just like any other CSV record in accordance with the rules above. A header row for the multi-line example above, might be:

Location, Notes, "Start Date", ...
## **APPENDIX I**

Summary of SDWIS/LabToState 3.0 ADA Section 508 Testing

SAIC-SDWIS-5.4.d2c January 14, 2011

| Technical Specification of §1194.22                    | Implementation                                      | Screen Reader Test Result                              |
|--------------------------------------------------------|-----------------------------------------------------|--------------------------------------------------------|
|                                                        | <b>EPA HIGH PRIORITY</b>                            |                                                        |
| (a) A text equivalent for every non-text element       | (1) A text description has been implemented for the | All images and graphical buttons located either in the |
| shall be provided (e.g., via "alt", "long desc", or in | faucet image.                                       | navigation bar or the main pages were read by the      |
| element content).                                      |                                                     | screen reader.                                         |
| (c) Web pages shall be designed so that all            | SDWIS/LabToState contains no pages where color by   | Not Applicable.                                        |
| Information conveyed with color is also available      | itself conveys information.                         |                                                        |
| without color, for example from context or markup.     |                                                     |                                                        |
| (e) Redundant text links shall be provided for each    | Not Applicable. SDWIS/LabToState does not use       | Not Applicable.                                        |
| active region of a server-side image map.              | server-side image maps.                             |                                                        |
| (f) Client-side image maps shall be provided           | Not Applicable. SDWIS/LabToState does not use       | Not Applicable.                                        |
| instead of server-side image maps except where the     | server-side image maps.                             |                                                        |
| regions cannot be defined with an available            |                                                     |                                                        |
| geometric shape.                                       |                                                     |                                                        |
| (k) A text-only page, with equivalent information      | Not Applicable.                                     | Not Applicable.                                        |
| or functionality, shall be provided to make a web      |                                                     |                                                        |
| site comply with the provisions of this part, when     |                                                     |                                                        |
| compliance cannot be accomplished in any other         |                                                     |                                                        |
| way. The content of the text-only page shall be        |                                                     |                                                        |
| updated whenever the primary page changes.             |                                                     |                                                        |
| (m) When a web page requires that an applet, plug-     | Not Applicable. SDWIS/LabToState does not require   | Not Applicable.                                        |
| in or other application be present on the client       | applets or plug-ins to interpret page content.      |                                                        |
| system to interpret page content, the page must        |                                                     |                                                        |
| provide a link to a plug-in or applet that complies    |                                                     |                                                        |
| with 1194.21 (a) through (l).                          |                                                     |                                                        |
|                                                        | EPA MEDIUM PRIORITY                                 |                                                        |
| (d) Documents shall be organized so they are           | All pages are readable without a style sheet.       | SDWIS/LabToState web pages were read without           |
| readable without requiring an associated style sheet.  |                                                     | any problem when the style sheet is removed.           |
| (g) Row and column headers shall be identified for     | HTML tags for row and column headers were added     | JAWS 10 successfully reads header column and row       |
| data tables.                                           |                                                     | information, as expected.                              |
| (h) Markup shall be used to associate data cells and   | Tags were added for row and column headers.         | JAWS 10 successfully reads header column and row       |
| header cells for data tables that have two or more     |                                                     | information for each data cell, as expected.           |
| logical levels of row or column headers.               |                                                     |                                                        |
| (1) When pages use scripting languages to display      | Not Applicable, SDWIS/LabToState does not use       | Not Applicable.                                        |
| content, or to create interface elements, the          | scripting                                           |                                                        |
| information provided by the script shall be            |                                                     |                                                        |
| identified with functional text that can be read by    |                                                     |                                                        |
| assistive technology.                                  |                                                     |                                                        |
| (n) When electronic forms are designed to be           | Assistive technologies/screen readers such as IBM   | Not Applicable.                                        |

| Technical Specification of §1194.22                    | Implementation                                           | Screen Reader Test Result                             |  |  |
|--------------------------------------------------------|----------------------------------------------------------|-------------------------------------------------------|--|--|
| completed on-line, the form shall allow people         | Home Page Reader was used to verify that the             | There are no electronic forms to be filled on-line in |  |  |
| using assistive technology to access the               | information.                                             | this website.                                         |  |  |
| information, field elements, and functionality         |                                                          |                                                       |  |  |
| required for completion and submission of the          |                                                          |                                                       |  |  |
| form, including all directions and cues.               |                                                          |                                                       |  |  |
| (o) A method shall be provided that permits users to   | Not Applicable, the navigation links are unique for each | Not Applicable.                                       |  |  |
| skip repetitive navigation links.                      | page.                                                    |                                                       |  |  |
|                                                        | EPA LOW PRIORITY                                         |                                                       |  |  |
| (b) Equivalent alternatives for any multimedia         | Not Applicable. SDWIS/LabToState does not have nor       | Not Applicable.                                       |  |  |
| presentation shall be synchronized with the            | use multimedia content.                                  |                                                       |  |  |
| presentation.                                          |                                                          |                                                       |  |  |
| (i) Frames shall be titled with text that facilitates  | Two frames are rendered, a navigation and application    | The screen reader identifies the start and the end of |  |  |
| frame identification and navigation.                   | frame, and both frames are identified appropriately.     | each of the two frames, as expected.                  |  |  |
| (j) Pages shall be designed to avoid causing the       | Not Applicable. SDWIS/LabToState does not have           | Not Applicable.                                       |  |  |
| screen to flicker with a frequency greater than 2 Hz   | content that will cause the screen to flicker.           |                                                       |  |  |
| and lower than 55 Hz.                                  |                                                          |                                                       |  |  |
| (p) When a timed response is required, the user        | Not Applicable. SDWIS/LabToState does not require        | Not Applicable.                                       |  |  |
| shall be alerted and given sufficient time to indicate | timed responses.                                         |                                                       |  |  |
| more time is required.                                 |                                                          |                                                       |  |  |

SAIC-SDWIS-5.4.d2c January 14, 2011

## APPENDIX J

**Recommendations for Making SDWIS Applications Deployed on External Facing Server More Secure** 

## **RECOMMENDATIONS FOR MAKING SDWIS APPLICATIONS DEPLOYED ON EXTERNAL FACING SERVER MORE SECURE**

If your agency is deploying SDWIS applications (e.g., SDWIS/DWW, SDWIS/LabToState) from outside your firewall (e.g. on an external facing server), consider the following basic recommendations to make your environment more secure.

| Recommendation       | Description                                                                                                    |  |
|----------------------|----------------------------------------------------------------------------------------------------|--|
| Use Strong           | Do not use same username as password                                                                                                    |  |
| Passwords            |                                                                                                    |  |
|                      | Do not use common words, names of spouses, kids etc                                                                                                    |  |
| (Oracle, SQL Server, |                                                                                                    |  |
| Tomcat Users etc)    | Use a combination of uppercase, lowercase, alpha and numeric and special characters.                                                                                                    |  |
|                      | The longer the length the better (e.g., 15 characters)                                                                                                    |  |
|                      | In your Tomcat_Home\conf\tomcat-users.xml file, please ensure you have changed the password for the user with admin and/or manager role. If you have left the default username/password as admin/admin from a default installation, your application server is vulnerable. While those usernames with a SDWIS role (in the tomcat-user.xml file), can only be 8 digits in length, use a longer and strong password that is different from the username. |  |
|                      | Ensure that the DBMS Administrator/System password is not a standard password                                                                                                    |  |
|                      | (i.e., administrator, server, oracle, manager, system, etc)                                                                                                    |  |
| Stav Current with    | http://tomcat.apache.org/whichversion.html                                                                                                    |  |
| Web and App Server   |                                                                                                    |  |
| Patches              | It is good practice to check for the latest version of your Application and/or Web                                                                                                    |  |
|                      | Server and apply this to your server. Newer releases often tighten up security holes                                                                                                    |  |
|                      | and resolve memory leaks. Only upgrade to release versions of the software not to beta                                                                                                    |  |
|                      | versions.                                                                                                    |  |
| Consider using       | Consider adding Apache as additional layer to your Application Server (4-Tier                                                                                                    |  |
| Apache as Web        | Architecture) or implementing similar architecture that seamlessly redirects a user-                                                                                                    |  |

| Server | supplied url to the location where SDWIS/LabtoState resides. Adding this front end, prevents your application server URL from being exposed. For example, using Apache, all calls to SDWIS products would flow to the Apache Web Server, which then would "redirect" the url to your Application server (seamlessly to the user). |
|--------|----------------------------------------------------------------------------------------------------|
|        | To download Apache 2.2:                                                                                                    |
|        | • Go To: <u>http://www.apache.org/dist/httpd/binaries/</u>                                                                                                    |
|        | • Select your operating environment:                                                                                                    |
|        | For Example under win32/ select either                                                                                                    |
|        | • httpd-2.2.15-win32-x86-no_ssl.msi (to install without SSL)                                                                                                    |
|        | <ul> <li>httpd-2.2.15-win32-x86-openssl-0.9.8m-r2.msi (to install with SSL capability)</li> </ul>                                                                                                    |
|        | After installation: In the httpd.conf file under C:\Program Files\Apache Software Foundation\Apache2.2\conf, uncomment the following:                                                                                                    |
|        | LoadModule proxy_module modules/mod_proxy.so<br>LoadModule proxy_http_module modules/mod_proxy_http.so<br>LoadModule rewrite_module modules/mod_rewrite.so<br>LoadModule ssl_module modules/mod_ssl.so (only uncomment if you<br>installed Apache using .msi with SSL)                                                            |
|        | Add the following lines to the very end of the file (not within in a tagjust at the end of the file by itself)                                                                                                    |
|        | SSLProxyEngine on (only include this line if you installed Apache using .msi<br>with SSL)<br>ProxyPreserveHost on                                                                                                    |

|                                        | RewriteEngine on                                                                                                    |  |
|----------------------------------------|----------------------------------------------------------------------------------------------------|--|
|                                        | RewriteRule ^/DWW\$ /DWW/ [R ].1                                                                                                    |  |
|                                        | RewriteRule ^/DWW/(.*) http://AppServer:PortNumber/DWW/\$1 [P,L]                                                                                                    |  |
|                                        | RewriteRule ^/labtoState\$ /labtoState/ [R I ]                                                                                                    |  |
|                                        | RewriteRule ^/labtoState/(.*) AppServer:PortNumber/labtoState/\$1 [P,L]                                                                                                   |  |
|                                        | For added security add the following lines to the end of the file:                                                                                                    |  |
|                                        | Timeout 45                                                                                                    |  |
|                                        | TraceEnable off                                                                                                    |  |
| ~                                      | LimitRequestBody 1048576                                                                                                    |  |
| Consider running<br>App and Web Server | You can install Tomcat and Apache with Secure Sockets Layer (SSL). SSL establishes<br>an encrypted link between the web server and browser, ensuring that the data passed |  |
| using SSL                              | remains private and secure.                                                                                                    |  |
|                                        | When opening up your firewall, generally port 443 is used for SSL (i.e., https) and port 80 is used for http requests.                                                    |  |
| Consider changing                      | Default Tomcat installations use 8080 as the port number. Consider changing this                                                                                          |  |
| the Tomcat default                     | default port number to another (less obvious) number. You can change the port                                                                                             |  |
| port                                   | number during installation or in the server.xml file located under                                                                                                    |  |
|                                        | Tomcat_Home\conf\server.xml                                                                                                    |  |
|                                        | Change the HTTP Connector port to an unused port number other than 8080 (e.g.,9080):                                                                                      |  |
|                                        | <connector <="" port="8080" protocol="HTTP/1.1" td=""><td></td></connector>                                                                                               |  |
| Consider changing                      | By default, Tomcat can be shut down by connecting to Tomcat on port 8005 (default)                                                                                        |  |
| the shutdown                           | and sending the following character sequence                                                                                                    |  |
| command                                |                                                                                                    |  |

|                | SHUTDOWN                                                                                                    |
|----------------|----------------------------------------------------------------------------------------------------|
|                | You might want to change the character sequence and port number to another (less obvious) number and text string.                                                                                                    |
|                | (e.g. <server port="8098" shutdown="goingdown">)</server>                                                                                                    |
| Remove default | A default Installation of Tomcat contains a number of web applications which are                                                                                                    |
| applications   | installed and ready to run                                                                                                    |
|                | <ul> <li>ROOT: contains the simple default welcome page</li> <li>docs: Tomcat documentation</li> <li>examples: Examples of JSPs and servlets demonstrating Tomcat</li> <li>manager and host-manager: Two powerful system applications to make administrating virtual hosts and the Tomcat servers more convenient <i>manager and host-manager present the greatest security risk. If you are running on an external facing server or if you do not use the Tomcat Manager functions to administer your application, consider removing these folders from your production environment.</i></li> </ul> |
|                | 🔄 🗆 🗶                                                                                                    |
|                | Eile Edit View Favorites Iools Help                                                                                                    |
|                | G Back ▼ G > 10     Folders                                                                                                    |
|                | Address 🔂 C:\tomcat6\webapps                                                                                                    |
|                | Folder X Name Dize Type Date Modified A Attributes                                                                                                    |
|                | Comparison File Folder 4/21/2010 9:40 AM                                                                                                    |
|                | initioschlanager File Folder 4/21/2010 9:40 AM                                                                                                    |
|                | ☐ ROOT File Folder 4/21/2010 9:40 AM     ☐ VMI Strating     ☐ VMI Strating                                                                                                    |
|                | □ Amic Sampling     File Folder     4/21/2010 10:23 Ami       □ IabtoState     File Folder     4/21/2010 10:24 AMi                                                                                                    |
|                | Image: Mill Sampling, war     38,110 KB     WAR File     6/12/2009 1:34 PM     A       Image: Mill Sampling, war     31,250 KB     Main File     6/12/2009 1:34 PM     A                                                                                                    |
|                | Light radioscate.war 21,356 KB WAR File 4/6/2010 3:23 PM A                                                                                                    |

| Ruwe                   | in Tomcat (or<br>eb/app server)<br>der its own account          | By maintaining a dedicated network user account (for starting Tomcat or web/app server), you can limit operating system privileges.                                                                                                    |   |
|------------------------|-----------------------------------------------------------------|----------------------------------------------------------------------------------------------------|---|
| Sec<br>sys             | curing the File<br>stem                                         | By using a Tomcat (or web/app server) account and making sure the file permissions are set correctly (restrict those folders not used by SDWIS applications) you reduce the risk of affecting other file folders if Tomcat is compromised.                                                                                                    |   |
|                        |                                                                 | For those folders that are receiving uploaded files, (e.g.,                                                                                                    |   |
|                        |                                                                 | Tomcat_Home\webapps\labtoState\jobFolders) you should see that your virus scan targets this directory to detect compromised files.                                                                                                    |   |
| Co<br>SD<br>wit<br>and | onfigure<br>DWIS/LabToState<br>th robust UserID<br>d Passwords. | SDWIS/LabtoState delivers an "out of the box" solution for initial start up and testing.<br>which includes an XML document with example UserID and Password, role, PIN<br>number, and laboratory. You should change these example UserIDs, Passwords, PINs,<br>etc. to follow more robust guidelines as discussed in item 1. You can make the<br>necessary changes in userList.xml file located under |   |
|                        |                                                                 | You may also consider developing your own plug-in for password authentication.                                                                                                    |   |
| Lir                    | mit IP addresses                                                | To ensure that only approved SDWIS/LabToState users can access your                                                                                                    |   |
| tha<br>SD              | at can target your<br>DWIS/LabToState                           | SDWIS/LabtoState installation, consider working with your IT department to apply firewall rules that only accept incoming requests to your SDWIS/LabToState                                                                                                    |   |
| ins                    | stallation                                                      | application from the IP addresses of your users.                                                                                                    | 1 |